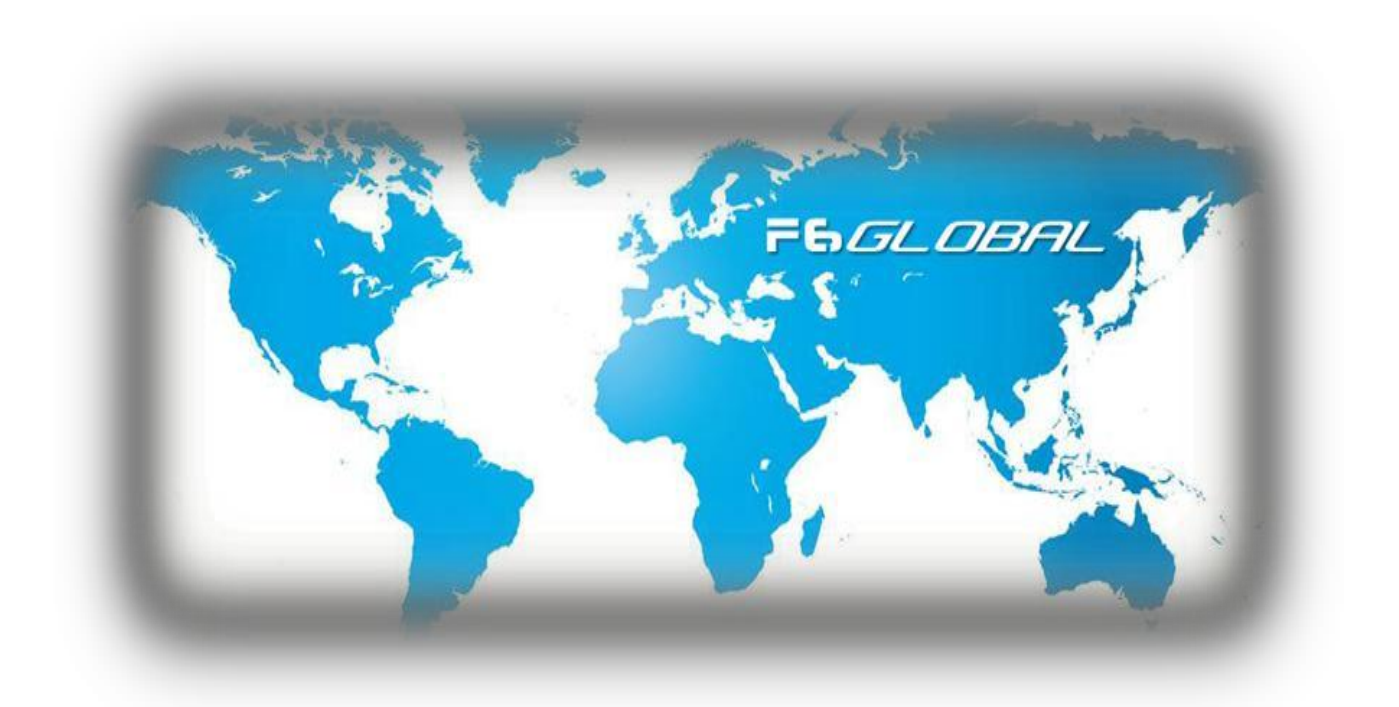

#### **New Team Member Instruction Handbook**

version 1.1 (Published 08.2012)

# 1. HOW TO REGISTER NEW MEMBERS?

#### How to register a new WorldVentures representative?

1. Go to your WorldVentures website, "www.xxx.worldventures.biz"

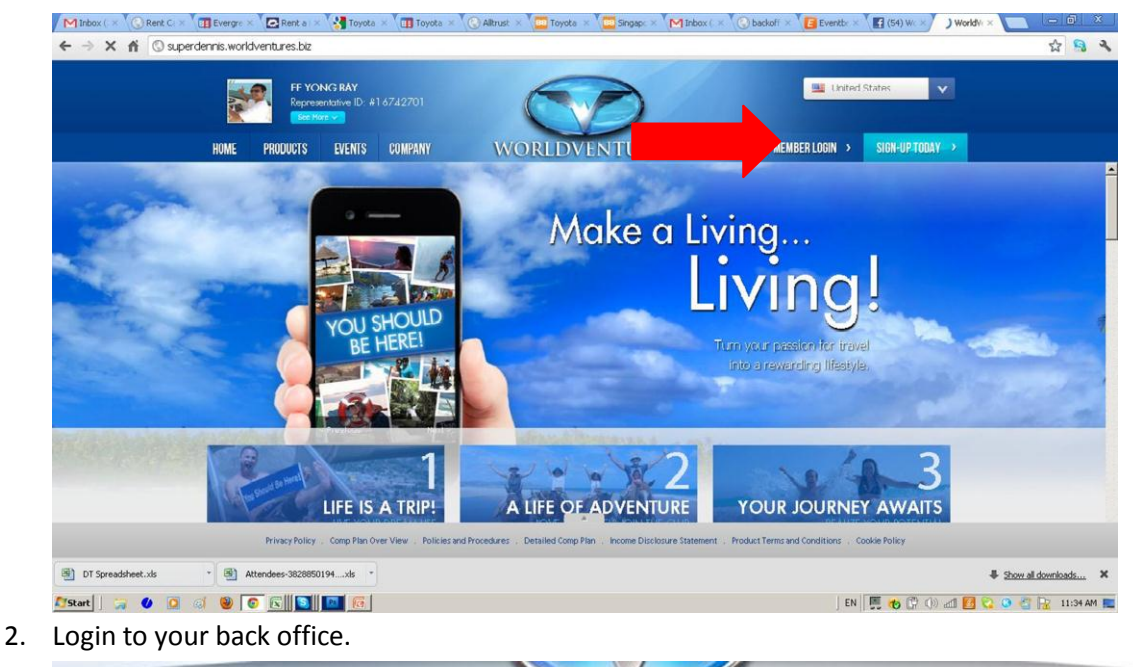

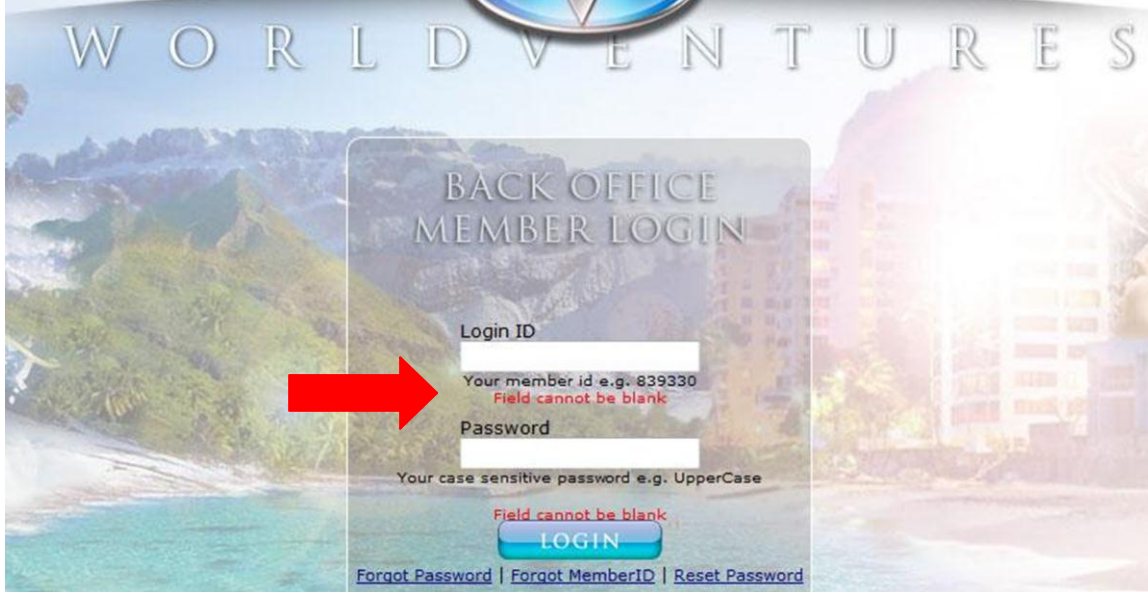

3. Go to "Reports", then click "Binary Tree Viewer". Then click on the position that you wish to place your new representative member. You can also use the "Search" box function to search & jump to your member.

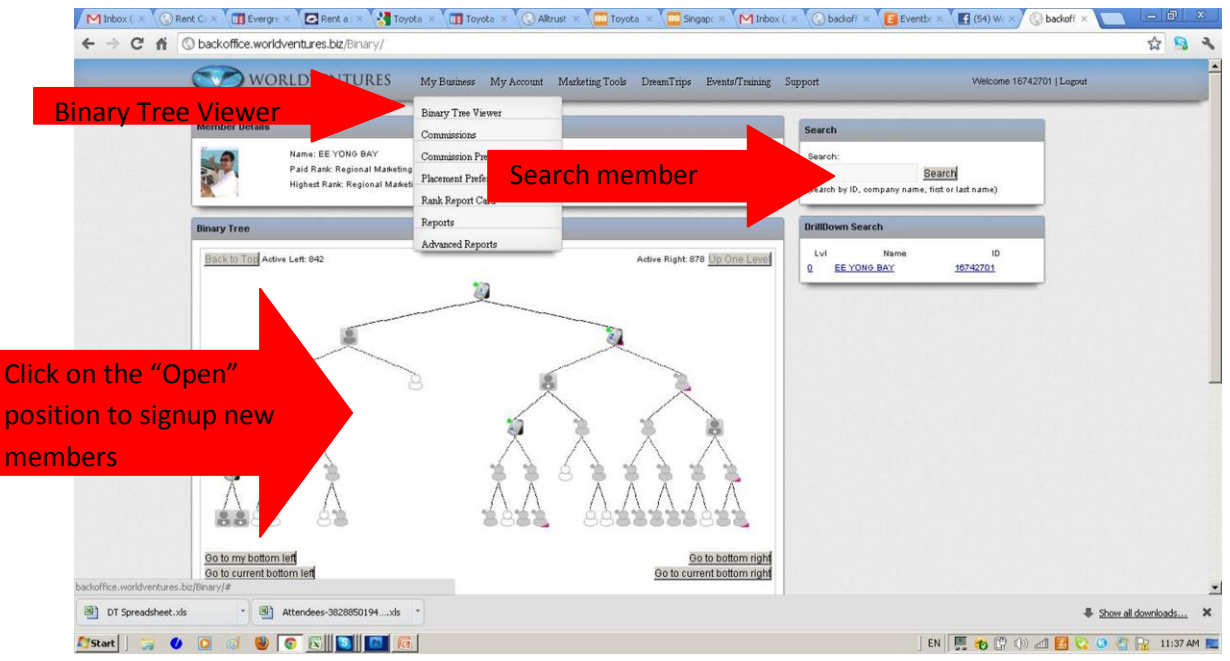

4. Next select your country, eg. Choose "Singapore".

|               |                 | a de   |                |          |
|---------------|-----------------|--------|----------------|----------|
| 0             |                 |        |                | 0        |
| United States | South Africa    | Kenya  | United Kingdom | Botswana |
|               | • *             | 0 🥑    | ·              |          |
| Singapore     | Israel          | Cyprus | Malta          | Germany  |
|               |                 |        |                |          |
|               |                 |        |                | O Y      |
| Sweden        | The Netherlands | Russia | Austria        | Canada   |
|               | 0               | 0      | o <b>#</b>     |          |
|               | Hunsen          | Norway | Greece         |          |

5. Then select "DreamTrips Life" package and the price on the right side will change to USD249.97.

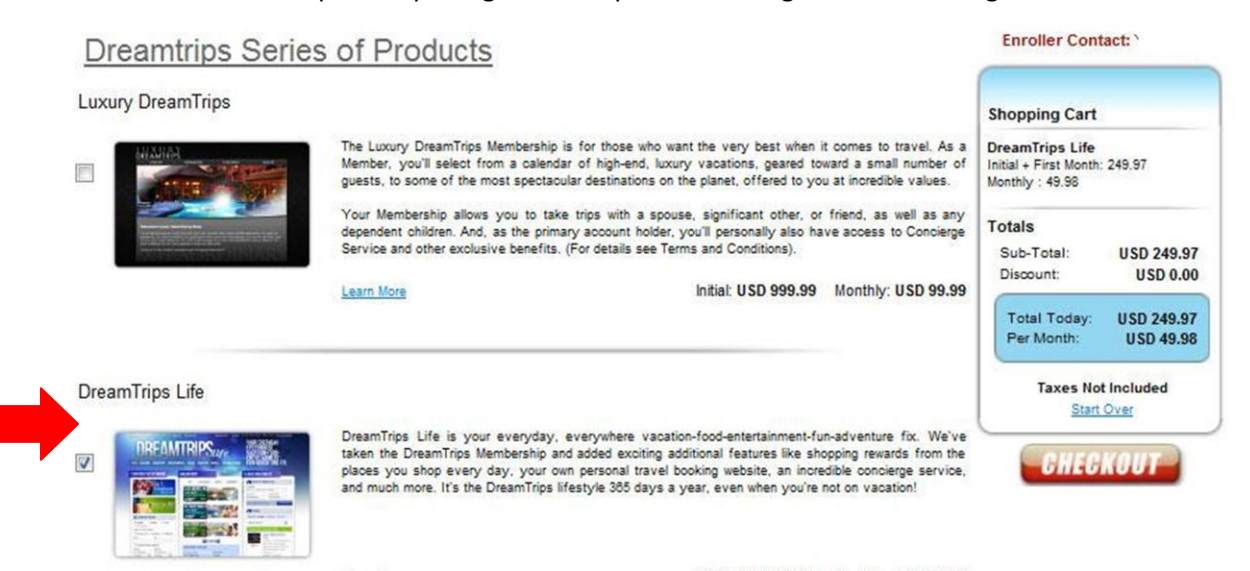

Learn More

Initial: USD 199.99 Monthly: USD 49.98

6. Then select "Representative Business System" and the price on the right will change to USD360.91. Ignore the rest of the options. Then click on "Checkout" to proceed.

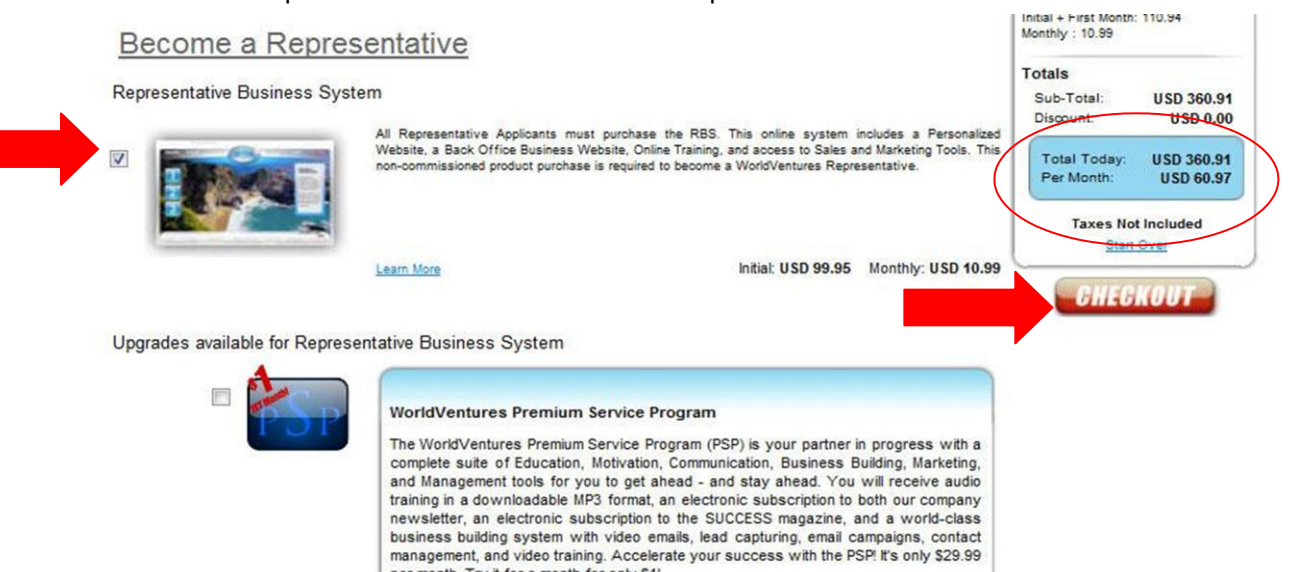

per month. Try it for a month for only \$1!

-

7. Next, fill up your representative's personal information. For Website URL, just put in the name you want for your website eg. <u>www.xxx.worldventures.biz</u> (xxx will be your website username) and click "Check availability" to see if that name is still available. If not, choose another name and try again. You can also change this later in your back office after you have signed up so just put your name first.

| 1 00                  | Personal Infor<br>Ownership                                                   | Shopping Cart<br>DreamTrips Life<br>Initial + First Month: 249.97<br>Monthly: 49.98 |                                                                                                    |                                                                                                    |
|-----------------------|-------------------------------------------------------------------------------|-------------------------------------------------------------------------------------|----------------------------------------------------------------------------------------------------|----------------------------------------------------------------------------------------------------|
|                       | Full Name*                                                                    | Mohamad Azmi                                                                        | Ali                                                                                                    | Representative Business                                                                                    |
|                       | Birth Date*                                                                   | 05 • / 05 • / 1988                                                                  | e.g. mm / dd / ууууу                                                                                       | System<br>Initial + First Month: 110.94<br>Monthly : 10.99                                                 |
| vebsite name          | Website URL<br>Please tell us wi<br>e.g. if you want yo<br>textbox below. Sub | hat you want to name your web<br>ur website to be http://mybusiness.                | site to:<br>ord/ventures.biz/, please enter mybusiness in<br>numbers , at least one alphabet is mandatory. | Totals<br>Sub-Total: USD 360.91<br>Discount: USD 300.00<br>Total Today: USD 360.91<br>Per Month: USD 60.97 |
| Norldventures.biz     | Subdomain*                                                                    | mohdazmi                                                                            | Check Availability                                                                                         | Taxes Not Included                                                                                         |
| WORLDVENT JRES        |                                                                               |                                                                                     |                                                                                                    | Start Over                                                                                                 |
| WWW.WORLDVENTURES.COM | Account Inform                                                                | nation                                                                              |                                                                                                    |                                                                                                    |
|                       | Please Note, email<br>addresses do not b                                      | addresses typically look something<br>begin with 'www.'                             | like this: yourname@websitename.com. Email                                                                 | 65 million 1                                                                                               |
|                       | Email Address                                                                 | 1                                                                                   |                                                                                                    |                                                                                                    |

**8.** Fill in the email and password. For password you can use "123456" first if you are signing up your downline. They can change it later under "Support", "My profile", "Login Information" in their back office.

| **** <u>Very IMPORTANT: For</u> | A ddr es s, | pl eas e put | "Si ngapor e" | a s City if you | are in the Sing | apore team. |
|---------------------------------|-------------|--------------|---------------|-----------------|-----------------|-------------|
| WORLDVENTURES                   |             |              |               |                 |                 | -           |

| 1.012372470123        | (                                                                 |                                                                                                    |                                  |                 | Shopping Cart                                       |  |
|-----------------------|-------------------------------------------------------------------|----------------------------------------------------------------------------------------------------|----------------------------------|-----------------|-----------------------------------------------------|--|
| WWW.WORLDVENTURES.COM | Account Informa<br>Please Note, email ad<br>addresses do not begi | Account Information Please Note, email addresses typically look something like this: yourname@websitename.com. Email addresses do not begin with 'www.' Email Address* adventurezone68@gmail.com |                                  |                 |                                                     |  |
|                       | Email Address*                                                    |                                                                                                    |                                  |                 |                                                     |  |
|                       | Re-enter Email*                                                   | Re-enter Email* adventurezone68@gmail.com                                                                                                    |                                  |                 |                                                     |  |
|                       | Password                                                          |                                                                                                    | Confirm Password*                | •••••           | Totals                                              |  |
|                       | Secret Question                                                   | Where were you                                                                                                    | Discount: USD 0.00               |                 |                                                     |  |
|                       | Answer*                                                           | malaysia                                                                                                    |                                  |                 | Total Today: USD 360.91<br>Per Month: USD 60.93     |  |
|                       | Cell Phone<br>Home Phone                                          | (Please specify at least o<br>2312431<br>é.g.mmmonamm                                                                                                    | ne phone number)<br>Office Phone | e.g. NANSGAGAAN | Taxes Not Included<br>Modify Purchase<br>Start Over |  |
|                       | Mailing Address<br>Address 40                                     | (The address where y                                                                                                    | ou want to receive your chee     | :k\$)           |                                                     |  |
|                       | Address 2                                                         |                                                                                                    |                                  | j               |                                                     |  |
|                       |                                                                   | 1974 (SAN)                                                                                                    |                                  |                 |                                                     |  |
|                       | City Sir                                                          | ngapore                                                                                                    |                                  |                 |                                                     |  |

9. Next you will come to the "Sponsorship Assignment" step. This is very important!

You "xx)

Case 1) Because you need to "Get 4 Pay No More" personally, if you are sponsoring your first 6 downlines, leave the option as "Retain Sponsorship and Enrollership" so that you remain the sponsor of this new representative member and you keep the US\$20 commissions as well as the US\$250 if you accumulate 6 personal sales.

| IE TEAM!           | DreamTrips Lif                                                                                          | e                                                                            | Initial + First Month:                                  | USD 249.97              | Monthly: | USD 49.98     |
|--------------------|----------------------------------------------------------------------------------------------------|------------------------------------------------------------------------------|---------------------------------------------------------|-------------------------|----------|---------------|
| 35)                | Representative                                                                                          | e Business System                                                            | Initial + First Month:                                  | USD 110.94              | Monthly: | USD 10.99     |
|                    |                                                                                                    |                                                                              | SubTotal:<br>Taxes:                                     | USD 360.91<br>          |          | USD 60.97<br> |
|                    | Modify Purchase Start                                                                                   | Over                                                                         | Discount:<br>Total:                                     | USD 0.00<br>USD 360.91  |          | USD 0.00      |
| ANKS FOR<br>Dining | Sponsorship Assignm                                                                                     | nent                                                                         |                                                         |                         |          |               |
| DVENTURES          | Sponsor: 17 01, Enroller: 17 01,                                                                        |                                                                              |                                                         |                         |          |               |
|                    | <ul> <li>Retain Sponsorship an</li> <li>Give Sponsorship to so</li> <li>Give Sponsorship and</li> </ul> | d Enrollership (I'm the sponso<br>omeone on my team and Reta<br>Enrollership | r and I keep the commiss<br>in the Enrollership (I keep | ion)<br>the commission) |          |               |

10. Case 2) If you already have your 6 personally sponsored members, you can choose option 2, "Give sponsorship to someone on my team and retain the enrollership", meaning you actually help your downline team members to sponsor their 4 direct members, but you can still keep the US\$20 direct sponsor bonus.

| 35)                  |                                | Representative Business                    | System                                   | Initial +                     | First Month:                    | US            | D 110.94   | Monthly: | USD 10.99 |
|----------------------|--------------------------------|--------------------------------------------|------------------------------------------|-------------------------------|---------------------------------|---------------|------------|----------|-----------|
|                      |                                |                                            |                                          |                               | SubTotal:<br>Taxes:<br>Discount | USD           | 360.91<br> |          | USD 60.97 |
|                      |                                |                                            |                                          |                               |                                 | x             |            |          | 0.00      |
|                      | Reset Filter Criteria          | Se                                         | arch                                     |                               |                                 | ٩             | 160.91     |          | USD 60.97 |
|                      | Member ID *                    | Name                                       |                                          | Email                         |                                 |               |            |          |           |
| HANKS FOR<br>Joining | <u>17</u> 401<br><u>17</u> 601 | SOH,                                       | 1                                        |                               |                                 |               |            |          |           |
| RLDVENTURES          |                                |                                            |                                          |                               |                                 |               | )          |          |           |
| WORLDVENTURES.COM    | Enroller:                      | 174                                        |                                          |                               |                                 |               |            |          |           |
|                      | C Retain                       | Sponsorship and Enrollership on someone on | nip (I'm the sponso<br>my team and Retai | r and I keep<br>in the Enroll | the commiss                     | ion)<br>the c | ommission) |          |           |
|                      | © Give S                       | ponsorship and Enrollership                | )                                        |                               |                                 |               |            |          |           |

**Billing Information** 

11. You will see the window pop up which allows you to choose which downline team member you wish to help to GIVE AWAY the sponsorship to... Just click on the person you wish to help and the SPONSOR will be changed to him/her. However, the enroller still remains you.

|                                                                                   |                                                                                                    | Dreamings cire                                                                                                    | and an a                                                                        | i ii st iiiviitii.                                                             | 0.51                           | 273.31                                       | monuny.             | 0.00 70.00                |
|-----------------------------------------------------------------------------------|----------------------------------------------------------------------------------------------------|----------------------------------------------------------------------------------------------------|---------------------------------------------------------------------------------|--------------------------------------------------------------------------------|--------------------------------|----------------------------------------------|---------------------|---------------------------|
| 1257                                                                              |                                                                                                    | Representative Business System                                                                                                    | Initial +                                                                       | First Month:                                                                   | USC                            | 110.94                                       | Monthly:            | USD 10.99                 |
|                                                                                   |                                                                                                    |                                                                                                    |                                                                                 | SubTotal:<br>Taxes:<br>Discount:                                               | USD                            | 360.91<br><br>SD 0.00                        |                     | USD 60.97<br><br>USD 0.00 |
|                                                                                   | Downline Memi                                                                                                    | hore Liet                                                                                                    |                                                                                 |                                                                                | X                              |                                              |                     |                           |
|                                                                                   | Reset Filter Criteria                                                                                                    |                                                                                                    |                                                                                 |                                                                                | 1.0                            | 160.91                                       |                     | USD 60.97                 |
|                                                                                   | itesetrater enterna                                                                                                    | Search                                                                                                    |                                                                                 |                                                                                | -                              |                                              |                     |                           |
|                                                                                   | Member ID *                                                                                                    | Name                                                                                                    | Email                                                                           |                                                                                |                                |                                              |                     |                           |
| IOINU                                                                             | 17 601                                                                                                    | SOH                                                                                                    |                                                                                 |                                                                                | -                              |                                              |                     |                           |
| PLOVENTURES                                                                       |                                                                                                    |                                                                                                    |                                                                                 |                                                                                |                                |                                              |                     |                           |
|                                                                                   | Enroller.                                                                                                    | 174                                                                                                    |                                                                                 |                                                                                |                                |                                              |                     |                           |
|                                                                                   | © Retain<br>© Give S<br>© Give S<br>Billing Inf                                                                                                    | 174<br>Sponsorship and Enrollership (I'm the sponsorship to someone on my team ar ponsorship and Enrollership<br>Ormation                                                                                          | sponsor and I keep<br>Id Retain the Enrolk                                      | the commiss                                                                    | ion)<br>the co                 | mmission)                                    |                     |                           |
| Sponsorship                                                                       | © Retain<br><sup>©</sup> Give S<br><sup>©</sup> Give S<br>Billing Inf<br>Assignment                                                                                                    | 174<br>Sponsorship and Enrollership (I'm the sponsorship to someone on my team ar ponsorship and Enrollership<br>Ormation                                                                                          | sponsor and I keep<br>Id Retain the Enrolk                                      | the commiss<br>ership (I keep                                                  | ion)<br>the co                 | mmission)                                    |                     |                           |
| Sponsorship /<br>Sponsor: 174<br>Enroller: 174                                    | Billing Inf<br>Assignment<br>301, (<br>401, YAO                                                                                                    | 174<br>Sponsorship and Enrollership (I'm the sponsorship to someone on my team ar ponsorship and Enrollership<br>Ormation<br>SOH<br>SOH<br>SOH                                                                     | sponsor and I keep<br>Id Retain the Enrolk<br>Or changes to<br>er is still you, | the commiss<br>ership (I keep<br>o your do<br>so you I                         | ion)<br>the co<br>ownl<br>ceep | mmission)<br>ine ins <sup>,</sup><br>the \$2 | tead of y<br>0 comm | you but<br>iission        |
| Sponsorship /<br>Sponsor: 17<br>Enroller: 17<br>© Retain Spons                    | Billing Inf<br>Billing Inf<br>Assignment<br>301, (<br>401, YAO<br>sorship and Enrol                                                                                                    | 174<br>Sponsorship and Enrollership (I'm the sponsorship to someone on my team ar ponsorship and Enrollership<br>Ormation<br>SOH<br>SOH<br>Ership (I'm the sponsor and I ke                                        | ponsor and I keep<br>d Retain the Enroll<br>or changes to<br>er is still you,   | the commiss<br>ership (I keep<br>O your do<br>so you k<br>sion)                | ion)<br>the co<br>ownl<br>ceep | ine inst<br>the \$2                          | tead of y<br>0 comm | you but<br>iission        |
| Sponsorship /<br>Sponsor: 174<br>Enroller: 174<br>© Retain Spons<br>@ Give Sponso | Billing Inf<br>Sol, Constant<br>Sol, Constant<br>Billing Inf<br>Assignment<br>Sol, Constant<br>Sol, Constant | 174<br>Sponsorship and Enrollership (I'm the sponsorship to someone on my team an ponsorship and Enrollership<br>Ormation<br>SOH<br>SOH<br>SOH<br>Lership (I'm the sponsor and I kets on my team and Retain the En | or changes to<br>r is still you,<br>eep the commis                              | the commiss<br>ership (I keep<br>so your do<br>so you k<br>sion)<br>p the comm | ion)<br>the co<br>ownl<br>keep | ine insi<br>the \$2<br>n)                    | tead of y<br>0 comm | you but<br>iission        |

12. Case 3) If you are doing the registration on behalf of your downline team member, then you should select option 3, so that your downline who is the rightful sponsor of the new member gets both the sponsorship and all of the commissions. So once you select option 3 and click on your downline's ID number, BOTH the SPONSOR and ENROLLER becomes his/her name.

| Sponsorship Assignment           |                            |                                                     |
|----------------------------------|----------------------------|-----------------------------------------------------|
| Sponsor: 17 601,                 | SOH                        | Both Sponsor & Enroller becomes your downline, so   |
| Enroller: 17 601,                | SOH .                      | they become sponsor & they get the \$20 commission. |
| Retain Sponsorship and Enrollers | hip (I'm the sponsor and I | keep the nmission)                                  |
| Give Sponsorship to someone on   | my team and Retain the B   | nrollership (I keep the commission)                 |
| Give Sponsorship and Enrollersh  | ip                         |                                                     |

13. Next, fill in the payment information below to confirm the order. You can select credit card/debit card OR ewallet to make payment.

| Payment Mo            | ode O Card O eWallet                    |
|-----------------------|-----------------------------------------|
| Credit Card           | ● VISA                                  |
| Name on Ca            | ard*                                    |
| Card Numbe            | er* Security Code* What is th           |
| Expires*              | • • - •                                 |
|                       |                                         |
| Billing Addr          | ess                                     |
| Same a                | s Mailing Address                       |
| First Name*           | Last Name*                              |
| Address*              |                                         |
| Address 2             |                                         |
| City*                 |                                         |
| Postal Code           | Country Singapore                       |
| 10. 10. 10 CONTRACTOR |                                         |
|                       |                                         |
|                       |                                         |
| Type the o            | characters you see in the picture below |
|                       |                                         |
|                       | adhda                                   |

If your downline does not have a credit/debit card, you can also use "Ipayout ewallet" to create a 14 days pending temporary account for them first. Just select "ewallet" as the payment option. Then fill in the rest of the form as per normal.

|                    |                           | ( Markeo          | with * are Mandatory Pields |
|--------------------|---------------------------|-------------------|-----------------------------|
| Payment Method     |                           | 4                 | _                           |
| Payment Mode*      | Card eWallet              |                   |                             |
| eWallet Password*  |                           |                   |                             |
|                    |                           |                   | Need An eWallet?            |
| Billing Address    |                           |                   |                             |
| Same as Mailin     | ng Address                |                   |                             |
| First Name*        |                           | Last Name*        |                             |
| Address            |                           |                   |                             |
| Address 2          |                           |                   |                             |
| City               |                           |                   |                             |
| Postal Code*       |                           | Country Singapore |                             |
|                    |                           |                   |                             |
| Type the character | ers you see in the pictur | e below           |                             |
|                    | cfdbc                     |                   |                             |
|                    |                           |                   |                             |

- 0 Canditiana

14. Finally, check the box to agree to the terms and conditions and click "CHECKOUT" to complete the registration. Your downline's website is now ready to start sponsoring more people!

#### Terms & Conditions

| tunity in Singapore; and                                                                                                    |
|----------------------------------------------------------------------------------------------------|
| will train and motivate the Representatives in my downline marketing organisation.                                                                                                    |
| purchase or investment is necessary to become a Representative other than the purcha<br>ommissionable Representative Business System (?RBS?) for \$99.95 and \$9.95/month<br>he purchase of any additional products, services, promotional or sales aid literature, or<br>Ventures sponsored business opportunity training is entirely optional. |
| derstand that WorldVentures Representatives are not guaranteed any specific amount<br>ngs and success will depend upon the sale of WorldVentures products, the acquisition of<br>Ventures services and the acquisition of customers by other WorldVentures Representa<br>isation.                                                                |
| agree to present the WorldVentures Compensation Plan and WorldVentures products a<br>in official WorldVentures literature.                                                                                                    |
| will not use WorldVentures, or WorldVentures' trade marks, trade name, slogans, symbo<br>ut WorldVentures' written permission except in the marketing materials and promotions<br>o me by WorldVentures                                                                                                    |
|                                                                                                    |
|                                                                                                    |
|                                                                                                    |

15. \*However, your new downline will need to login to his/her email to click a link to activate their ewallet account, then login to their ewallet at http://www.i-payout.net/worldventures to set up their ewallet and fulfill their outstanding payment owed to Worldventures via their ewallet.

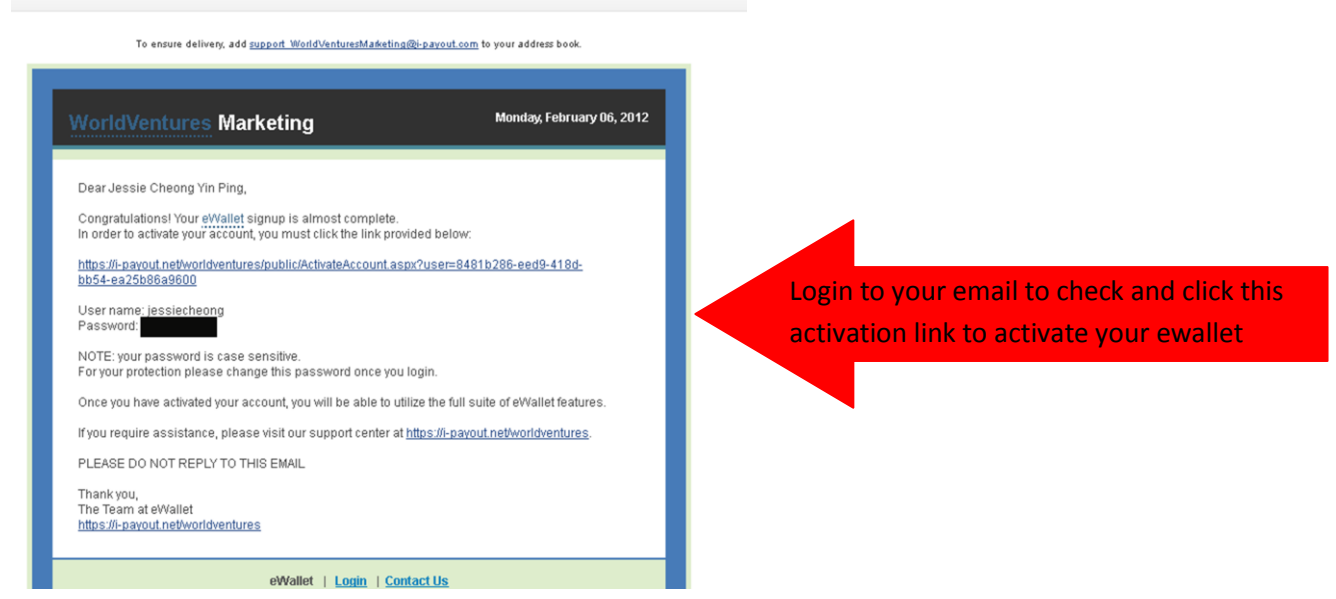

16. Login to your ewallet to setup your ewallet account at <u>http://www.i-payout.net/worldventures</u> and settle the payment within 14 days.

| i-payo | Dut              |                               | Support   😐 English 💌 |
|--------|------------------|-------------------------------|-----------------------|
| 6      | eWallet Features | Support                       |                       |
|        |                  | VENT                          |                       |
|        |                  | eWallet Login                 |                       |
|        |                  | Luser Name                    |                       |
|        |                  | Password                      |                       |
|        |                  | Forgot your password? Login 🖋 |                       |
|        |                  |                               |                       |

17. Setup your ewallet account step by step. Click "get started".

| tting started is easy                  | C Welcome                                                                                                    | Kin Video   |
|----------------------------------------|----------------------------------------------------------------------------------------------------|-------------|
| Welcome                                |                                                                                                    |             |
| Agree to fees, Terms and<br>Conditions | Welcome to eWallet program. Please follow<br>each step carefully to setup your eWallet<br>account successfully. | 1           |
| Verify contact information             | It typically takes 1 to 3 minutes to complete your<br>eWallet setup.                                            | e           |
| Set Notifications                      | If you decide to skip any options in the wizard,<br>they are still available under My Account menu.             |             |
| etup Transaction PIN                   |                                                                                                    |             |
| atup Commission.<br>Nithdrawal account |                                                                                                    |             |
| lefup Deposit account                  |                                                                                                    |             |
| Completie                              |                                                                                                    | Get Started |

Tick the 2 check boxes and click "Agree & Continue".

| Fee name                                   |                                                   | Frequency       | - |
|--------------------------------------------|---------------------------------------------------|-----------------|---|
| ontact information       Bank Transfer     | \$0.00 - \$6.00                                   | Each transfer   |   |
| Transfer Funds (From eWallet)              |                                                   |                 |   |
| Check From eWallet                         | \$3.50                                            | Each transfer   |   |
| staction PIN eWallet to eWallet            | \$1.00                                            | Each transfer   |   |
| eWallet Wire to US Bank                    | \$20.00                                           | Each transfer   |   |
| etVallet Wire to Bank (Outside USA)        | \$35.00                                           | Each transfer   |   |
| erWallet Wire to Bank (Russia-RUB & Israel | -B.S) \$6.00                                      | Each transfer   |   |
| eWallet to Merchant                        | Free                                              | Each transfer   |   |
| eWallet to Credit Card                     | \$0.00 + 1.00% (Minimum:\$6.00)                   | Each occurrence |   |
| Deposit Funds (To eWallet)                 |                                                   |                 |   |
| Charles as all the                         | ** **                                             | Fuk touslas     | - |
| Please click on each checkbo               | ix to continue                                    |                 |   |
| ₩ I have viewed and agree to fees          | chedule                                           |                 |   |
| V Lauren in terms & conditions (           | lick here to read. Terms and Conditions   Privacy | Palcy           |   |

Check your personal information. Make sure your address is registered under an OPEN MARKET like "Singapore". Then select the countries you will be accessing your ewallet from and click "ADD".

\*\*\*VERY IMPORTANT!!! Try to add as many countries as possible because if you do not add them, example if

you do not add "Thailand", you cannot login from Thailand in the future.

| etting started is easy                                                                                                    | Verify contact information                                                                                                   |                                                                              |             |
|----------------------------------------------------------------------------------------------------|----------------------------------------------------------------------------------------------------|------------------------------------------------------------------------------|-------------|
| Welcome                                                                                                    | Account Information                                                                                                    |                                                                              |             |
| Agree to fees, Terms and<br>Conditions                                                                                                    | Liter Name: warman                                                                                                    |                                                                              |             |
| Verify contact<br>information                                                                                                    | • first                                                                                                    | Address: Bk 677 #03-638 Ches Che Ka                                          |             |
| Set Notifications                                                                                                    | Name: Vaman                                                                                                    | * City: Singapore                                                            |             |
| Colors Texas action 1994                                                                                                    | Name: Chandra Mohan                                                                                                    | Country: Singapore                                                           |             |
| Secup Transaction Have                                                                                                    | Company                                                                                                    | State / Singapone     Province:                                              |             |
| Setup Commission<br>Withdrawal account                                                                                                    | Name                                                                                                    | * Postal /<br>Zip: 660677                                                    |             |
| Setup Deposit account                                                                                                    | *E-mail: vaman04@gnail.con                                                                                                   | Phone voices                                                                 |             |
| Complete                                                                                                    | Date of Birth: 22      Sep      1994     You must be at least 10 years     old                                               | Cell Phone: 90273604                                                         |             |
|                                                                                                    | Additional Access Country List *Note: You will be able to log in and access yo you would like to add additional access count | ur eWallet, only from the country in your profit<br>ries, please do so below | e above. If |
|                                                                                                    | Select a Country                                                                                                    | - Add                                                                        |             |
|                                                                                                    | Access Country List                                                                                                    | Delete                                                                       | 2           |
|                                                                                                    | Singapore                                                                                                    | 0 5 5                                                                        | -           |
| 9 CH 🗈 🖬 🕅 🗖                                                                                                    |                                                                                                    |                                                                              | EN 🏝 🌜 🕅 🔿  |
| old                                                                                                    | Cell Phone                                                                                                    | 90273584                                                                     |             |
| St Helena<br>Sing St Pierre And N<br>Sudan<br>Swabard And J<br>Swazland<br>Sweden<br>Switzerland<br>Syrian Arab Rep<br>Taawan<br>Tajkistan<br>Tanzania | Iquelon Tilands Able                                                                                                    |                                                                              |             |
| Thaland<br>Timor-Leste<br>Topo                                                                                                    |                                                                                                    |                                                                              | Contin      |
| Tokelau                                                                                                    | 2                                                                                                    |                                                                              |             |
|                                                                                                    |                                                                                                    |                                                                              |             |
| Select a Country                                                                                                    | Add                                                                                                    |                                                                              |             |
| Access Country List                                                                                                    | Delet                                                                                                    |                                                                              |             |
| Australia                                                                                                    |                                                                                                    |                                                                              |             |
|                                                                                                    | Ō                                                                                                    |                                                                              |             |
| Canada                                                                                                    | 0                                                                                                    |                                                                              |             |
| Canada                                                                                                    | 0<br>0                                                                                                    |                                                                              |             |
| Canada<br>China                                                                                                    |                                                                                                    |                                                                              |             |
| Canada<br>China<br>United Kingdom                                                                                                    | 0<br>0<br>0                                                                                                    |                                                                              |             |
| Canada<br>China<br>United Kingdom<br>Hong Kong                                                                                                    |                                                                                                    |                                                                              |             |
| Canada<br>China<br>United Kingdom<br>Hong Kong<br>Indonesia                                                                                            |                                                                                                    |                                                                              |             |
| Canada<br>China<br>United Kingdom<br>Hong Kong<br>Indonesia<br>India                                                                                   |                                                                                                    |                                                                              |             |

18. Set your notifications to "I would like to receive email notifications about ewallet transactions" and select "English" as your language, then click "Continue"

| 🥶 Set Notifica                            | ations                                 |                                           | Video         |
|-------------------------------------------|----------------------------------------|-------------------------------------------|---------------|
| Notifications                             |                                        |                                           |               |
| I would like to receive e.                | mail notifications about eWallet trans | actions                                   |               |
| I would like to receive to                | xt message notifications about eWall   | et transactions (\$0.10 per text message) |               |
|                                           |                                        |                                           |               |
| email Language                            |                                        |                                           |               |
| 'ewallets emails are avai<br>/our emails. | lable in various languages. Pleas      | select the language in which you wa       | nt to receive |
| C English                                 | C Español                              |                                           |               |
| ○ 中文                                      | C Français                             |                                           |               |
| C Deutsch                                 | С Русский                              |                                           |               |
|                                           |                                        |                                           |               |
|                                           |                                        |                                           |               |
|                                           |                                        |                                           |               |

- 19. Next step is to key in your PIN CODE, \*\*\*KEEP THIS 8 DIGIT PIN CODE SECRET, or if you are setting up your downline's ewallet account, just use his WV ID number or PASSPORT NUMBER as the PIN CODE first, later on he/she can request to change the PIN CODE themselves.
- 20. Setup commission withdrawal method by choosing "None, I want to transfer manually" or if you wish, select "Direct deposit to my bank account" or select "Complete Later".

| •                                                 |                                                                        |
|---------------------------------------------------|------------------------------------------------------------------------|
| Please select Commission Auto Withdra<br>account. | wal option to move funds from your eWallet automatically to your selec |
| Step 1: Where do you war                          | nt to transfer?                                                        |
| Auto withdrawal option: Select the accou          | int type to where you want to move your funds automatically.           |
| None, I want to transfer manually                 | C Transfer to my Prepaid Card                                          |
| C Write me a check (USD Only)                     | C Transfer via Wire                                                    |
| C Direct deposit to my bank account               | C Transfer to my Credit/Debit Card (Visa & MasterCard Only)            |
|                                                   |                                                                        |
| Step 2: Click the "Activate                       | this option" button to save your changes.                              |
| Step 2: Click the "Activate                       | this option" button to save your changes.<br>Activate this option (d)  |

21. You can then "add a bank account" to receive your commissions to your local bank.

|                                                                                                    |                                                                                           |                                                     |                                                 |                                                 |                                                                     |                                                                                                    |                                                             | Account Dataile                                                                                                    | -                                          |                        |
|----------------------------------------------------------------------------------------------------|-------------------------------------------------------------------------------------------|-----------------------------------------------------|-------------------------------------------------|-------------------------------------------------|---------------------------------------------------------------------|----------------------------------------------------------------------------------------------------|-------------------------------------------------------------|----------------------------------------------------------------------------------------------------|--------------------------------------------|------------------------|
| eWalle                                                                                               | t Overvi                                                                                  | ew                                                  |                                                 |                                                 |                                                                     |                                                                                                    |                                                             | Account Details                                                                                                    |                                            |                        |
|                                                                                                    |                                                                                           |                                                     |                                                 |                                                 |                                                                     |                                                                                                    |                                                             | Bank Accounts                                                                                                    |                                            | -                      |
| Anno                                                                                                 | unceme                                                                                    | nts                                                 |                                                 |                                                 |                                                                     |                                                                                                    |                                                             | Wire Profiles                                                                                                    |                                            | nt                     |
|                                                                                                    |                                                                                           |                                                     |                                                 |                                                 |                                                                     |                                                                                                    | -                                                           | Credit/Debit Cards                                                                                                    |                                            | day                    |
| Attention:                                                                                           | You can no                                                                                | w deposit f                                         | funds to you                                    | r eWallet                                       | from your Ali                                                       | p <b>ay</b> account. To dep                                                                                   | osit fur                                                    | Prepaid Cards                                                                                                    |                                            | der                    |
| Deposit Fi                                                                                           | inds" > "#                                                                                | lipay to ev                                         | Wallet".                                        |                                                 |                                                                     |                                                                                                    |                                                             | Subscriptions                                                                                                    |                                            |                        |
|                                                                                                    |                                                                                           |                                                     |                                                 |                                                 |                                                                     |                                                                                                    |                                                             |                                                                                                    |                                            |                        |
| /13/2011 9:40:<br>Ou can no                                                                          | 24 AM<br>worder a                                                                         | Payoneer                                            | card or add                                     | l your exi                                      | isting Payor                                                        | eer card to your ev                                                                                           | Nallet.                                                     | Transactions History                                                                                                    | y                                          | aw                     |
| /13/2011 9:40:<br>ou can no<br>ard, go to<br>Add Payor                                               | 24 AM<br>worder a<br>"Request<br>neer Card"                                               | Payoneer<br>Card" > "                               | card or add<br>Order Card'                      | l your exi<br>'. If you                         | isting Payor<br>already have                                        | eer card to your ev<br>a Payoneer card g                                                                      | Vallet.<br>o to "F                                          | Transactions History                                                                                                    | У                                          | aw                     |
| /13/2011 9:40:<br>ou can no<br>ard, go to<br>Add Payoi                                               | 24 AM<br>worder a<br>"Request<br>neer Card"                                               | Payoneer<br>Card" > "                               | card or add<br>Order Card'                      | l your exi<br>'. If you                         | isting Payor<br>already have                                        | eer card to your ev<br>a Payoneer card g                                                                      | Vallet.<br>o to "F                                          | Transactions History<br>Invoice History<br>Transaction Limits                                                                             | У                                          | 'aw<br>ayn             |
| /13/2011 9:40:<br>ou can no<br>ard, go to<br>Add Payor                                               | 24 AM<br>w order a<br>"Request<br>neer Card"<br>ent Trans                                 | Payoneer<br>Card" > "<br>actions                    | card or add<br>Order Card'                      | l your exi<br>'. If you :                       | isting Payor<br>already have                                        | eer card to your ev<br>a Payoneer card g                                                                      | Wallet.<br>o to "F                                          | Transactions History<br>Invoice History<br>Transaction Limits<br>Wire Requests                                                            | Y                                          | aw<br>ayn<br>ate       |
| /13/2011 9:40:<br>You can no<br>ard, go to<br>Add Payor<br>@ Rece                                    | 24 AM<br>w order a<br>"Request<br>neer Card"<br>ent Trans<br>Status                       | Payoneer<br>Card" > "<br>actions<br>Currency        | card or add<br>Order Card<br>Amount             | l your exi<br>'. If you<br>Fee                  | isting Payor<br>already have<br>Balance                             | eer card to your ev<br>e a Payoneer card g<br>Transaction Type                                                | ¥allet.<br>o to "f                                          | Transactions History<br>Invoice History<br>Transaction Limits<br>Wire Requests<br>Friends                                                 | ý                                          | aw<br>ayn<br>ate       |
| /13/2011 9:40:<br>You can no<br>ard, go to<br>Add Payor<br>(a) Rece<br>Date<br>2/27/2012             | 24 AM<br>w order a<br>"Request<br>neer Card"<br>ent Trans<br>Status<br>Settled            | Payoneer<br>Card" > "<br>actions<br>Currency<br>USD | Card or add<br>Order Card<br>Amount<br>\$200.00 | l your exi<br>'. If you<br>Fee<br>\$0.00        | isting Payor<br>already have<br>Balance<br>\$3,724.87               | eer card to your eve<br>a Payoneer card g<br>Transaction Type<br>Commission<br>Ravourt                        | Pool: ,                                                     | Transactions History<br>Invoice History<br>Transaction Limits<br>Wire Requests<br>Friends<br>Secondary Paymen                             | y<br>nt Account                            | aw<br>ayn<br>ate       |
| /13/2011 9:40;<br>/ou can no<br>ard, go to<br>/Add Payor<br>() Rece<br>Date<br>2/27/2012             | 24 AM<br>worder a<br>"Request<br>neer Card"<br>ent Trans<br>Status<br>Settled             | Payoneer<br>Card" > "<br>actions<br>Currency<br>USD | Card or add<br>Order Card<br>Amount<br>\$200.00 | Fee<br>\$0.00                                   | isting Payor<br>already have<br>Balance<br>\$3,724.87               | eer card to your ev<br>a Payoneer card g<br>Transaction Type<br>Commission<br>Payout                          | Vallet.<br>o to "F<br>Pool: ,<br>00016                      | Transactions History<br>Invoice History<br>Transaction Limits<br>Wire Requests<br>Friends<br>Secondary Paymen                             | y<br>nt Account<br><mark>Items: Non</mark> | aw<br>ayn<br>ate<br>ol |
| /13/2011 9:40;<br>/ou can no<br>card, go to<br>Add Payor<br>@ Rece<br>Date<br>2/27/2012<br>2/20/2012 | 224 AM<br>worder a<br>"Request<br>neer Card"<br>ent Trans<br>Status<br>Settled<br>Settled | Payoneer<br>Card" > "<br>actions<br>Currency<br>USD | Amount<br>\$200.00<br>\$1,020.00                | your exi<br>. If you<br>Fee<br>\$0.00<br>\$0.00 | isting Payor<br>already have<br>Balance<br>\$3,724.87<br>\$3,524.87 | eer card to your eve<br>a Payoneer card g<br>Transaction Type<br>Commission<br>Payout<br>Commission<br>Payout | Nallet.<br>o to "f<br>Pool: ,<br>00016<br>Pool: 7.<br>00016 | Transactions History<br>Invoice History<br>Transaction Limits<br>Wire Requests<br>Friends<br>Secondary Paymen<br>nanual;<br>7427015201207 | Y<br>nt Account<br>Items: Non              | aw<br>ayn<br>ate<br>ol |

| M Inbox (29,108) - sr | uperdennist ×               | × CLogin             | 9                       | × ( Welcome to the WorldVe         | nture 🛛 🔇 F6 Global Events Sche      | dule 🛛 👋 🛞 Malays | sia Schedule 🛛 🛛 🕹    | - 6 ×             |
|-----------------------|-----------------------------|----------------------|-------------------------|------------------------------------|--------------------------------------|-------------------|-----------------------|-------------------|
| ← → C fi              | https://www.i-payout.net/wo | rldventures/BankAcco | ounts.asp×              |                                    |                                      |                   |                       | A 🕄 🔧             |
|                       |                             |                      |                         |                                    | Support   Log                        | jout   ₩Check out | t (1) 😐 English       |                   |
|                       | WORLDVENTURES               |                      |                         |                                    |                                      | Varma             | n Chandra Mohan - van | man               |
|                       | 🔞 🛞 Deposit Fur             | nds 🛛 😧 Tra          | insfer Funds            | Request Card                       | My Account                           |                   |                       |                   |
|                       | My Account                  |                      |                         |                                    |                                      | Accou             | int Balance 🛛 🛤 \$0.0 | 10                |
|                       | Bank Accounts               |                      |                         |                                    |                                      |                   |                       |                   |
|                       |                             |                      | F                       | unds Transfer                      |                                      |                   |                       |                   |
|                       | Account Name                | Account #            | To eWallet              | From eWallet                       | Required Actions                     | Edit Histo        | ory Delete            |                   |
|                       |                             |                      |                         | No bank accounts yet               | 10                                   |                   |                       |                   |
|                       |                             |                      |                         |                                    |                                      | Add               | Bank Account 🎘        |                   |
|                       |                             |                      |                         | Support   Fees   Terms   P         | rivacy                               |                   |                       | フロ                |
|                       |                             |                      |                         | Live chat<br>SUPPORT               |                                      |                   |                       |                   |
|                       |                             | 01                   | World Ventures. eWallet | platform is powered by Internation | al Payout Systems, Inc. i-payout.com |                   |                       |                   |
| 灯 Start 📔 📆 🔮         |                             |                      |                         |                                    |                                      | J                 | en 📕 🐞 🛱 🛈 📶          | 🕐 🖸 🛃 🔂 2:58 PM 🗮 |

Fill in your Bank Account information, for "Account Nickname" just put "My savings bank account" and fill in the bank SWIFT CODE, BANK CODE, BRANCH CODE and your BANK ACCOUNT NUMBER.

| * Account Nickname: | Example: "Personal Checking" or "Chase Savings"                                    |
|---------------------|------------------------------------------------------------------------------------|
| Bank Country:       | Singapore                                                                          |
| Currency:           | SGD - Singapore dollar<br>Currency accepted by this bank. *Incorrect currencies ma |
| * SWIFT Code/BIC:   | Contact your bank for your SWIFT code. Invalid SWIFT co                            |
| * *Bank Code:       |                                                                                    |
| * Branch Code:      |                                                                                    |
| * Account Number:   |                                                                                    |

Make sure your "ACCOUNT NAME" follows your exact bank account name, otherwise your transfer may be rejected by the bank.

| Beneficiary Bank Info | ormation:                           |                                  |
|-----------------------|-------------------------------------|----------------------------------|
| * Bank Name:          |                                     |                                  |
| * Branch Address:     |                                     |                                  |
| Account Holder (Ben   | eficiary) Information:              |                                  |
| * First Name:         |                                     | Make sure this follows your real |
| * Last Name:          |                                     | name in your bank account        |
| * Address 1:          | Blk 677 #03-638 Choa Chu Kang Cresc |                                  |
| Address 2:            |                                     |                                  |
| • City:               | Singapore                           |                                  |
| * State / Province:   | Singapore                           |                                  |
| Country:              | Singapore                           | ×                                |
| * Postal / Zip:       | 680677                              |                                  |

22. Now, you must clear your payment to Worldventures before 14 days, otherwise your temporary account will be closed. Go to your "Home page" in your ewallet and you will see a -\$360.91 in RED. Click on "Checkout" on the bottom right.

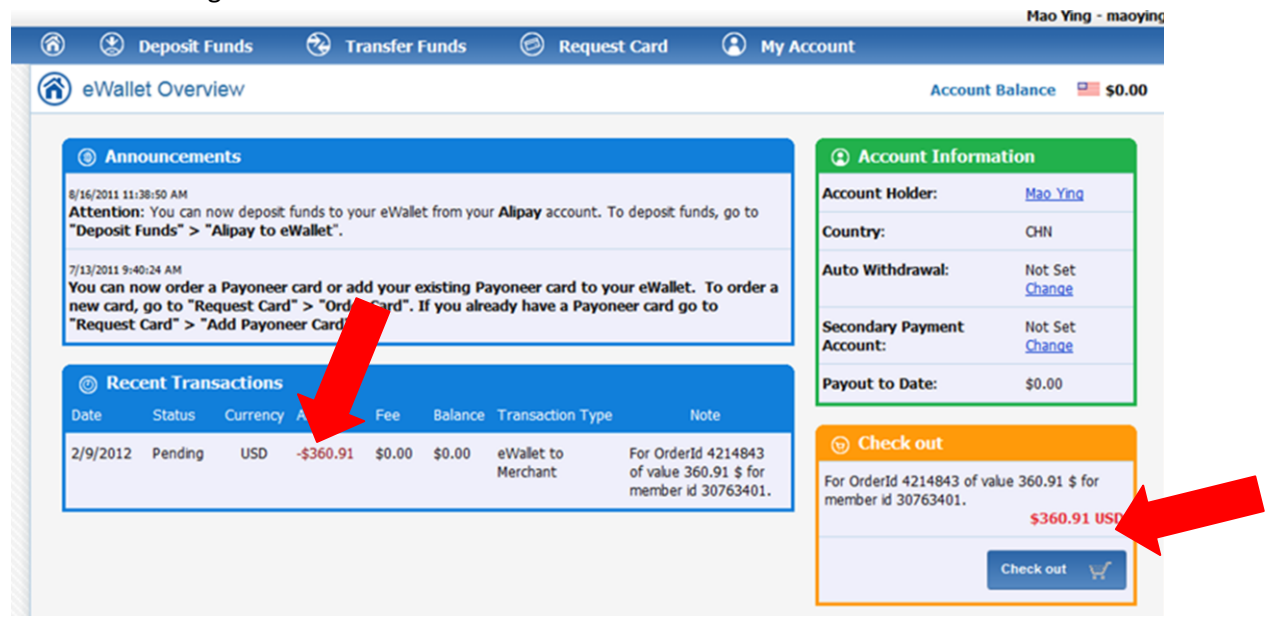

23. You will be asked "How do you wish to pay?" either by Credit card or ewallet or bank transfer or "FORWARD" payment request.

\*\*\* THE BEST WAY is to get your new downline to go to the bank and apply an instant VISA/MASTERCARD DEBIT CARD and then select "CREDIT CARD" here and add in his/her debit card details to settle the payment.

| Chec    | k out            |                                                                |              |         |
|---------|------------------|----------------------------------------------------------------|--------------|---------|
| You hav | ve pending payme | nts in the following currencies: USD(1)                        |              |         |
| Select  | Posted Date      | Description                                                    | Amount (     | Options |
| V       | 02/09/2012       | For OrderId 4214843 of value 360.91 \$ for member id 30763401. | \$360.91 USD |         |
|         |                  | Total:                                                         | \$360.91 USD |         |
|         |                  | art s Domant Online                                            |              |         |
|         | Please Sele      | ter a Payment Option                                           |              |         |

\*\*\* ANOTHER WAY is for them to "FORWARD" the payment request to you or your upline and ask them to pay for him/her with their ewallet funds. If you click "Forward" this is what you will see.

You will need to type in under Recipient's user name, the ewallet ID of your upline or yourself, then click "Continue".

| Complete                                                                                                    | Payment                                                                                                    |                                                                                                    |                                                                                                    |                                                                 | Account Ba                                | iance = \$  |
|----------------------------------------------------------------------------------------------------|----------------------------------------------------------------------------------------------------|----------------------------------------------------------------------------------------------------|----------------------------------------------------------------------------------------------------|-----------------------------------------------------------------|-------------------------------------------|-------------|
| 1 Please enter                                                                                                    | User Name 📀 Complete                                                                                                    |                                                                                                    |                                                                                                    |                                                                 |                                           |             |
| D                                                                                                    |                                                                                                    |                                                                                                    |                                                                                                    |                                                                 |                                           |             |
| Review you                                                                                                    | ir order                                                                                                    |                                                                                                    |                                                                                                    |                                                                 |                                           |             |
| Payment Inf                                                                                                    | ormation                                                                                                    |                                                                                                    |                                                                                                    |                                                                 | Order Summ                                | ary         |
| Payment Type:                                                                                                    | (Change)                                                                                                    |                                                                                                    |                                                                                                    |                                                                 | Item(s):                                  | \$360.91 US |
| Forward invoice                                                                                                    |                                                                                                    |                                                                                                    |                                                                                                    |                                                                 | Processing Fee:                           | \$0.00 US   |
| tem(s): (Chan                                                                                                    | ge)                                                                                                    |                                                                                                    |                                                                                                    |                                                                 | Total Amount:                             | \$360.91 US |
| ayment For                                                                                                    |                                                                                                    |                                                                                                    | Quantity                                                                                                    | Amount                                                          |                                           |             |
| For OrderId 4214                                                                                                    | 4843 of value 360.91 \$ for member id 30763401.                                                                                                    |                                                                                                    | 1                                                                                                    | \$360.91 USD                                                    |                                           |             |
|                                                                                                    | Invoice Forwarding:<br>• You can forward this invoice to pay to yo<br>• Please enter the <u>eWallet User Name</u> to w<br>• Once invoice forwarded, You will be notif                                                                                                    | ur friend. If acce<br>hom you want t<br>ied via email onc                                             | pted by your friend, th<br>o forward and click on<br>e this invoice has been                                   | his invoice will be pair<br>'continue'.<br>accepted and paid    | d on your behalf.<br>by your friend.      |             |
|                                                                                                    | Invoice Forwarding:<br>• You can forward this invoice to pay to yo<br>• Please enter the <u>eWalet User Name</u> to w<br>• Once invoice forwarded, You will be notif<br>Recipient's use                                                                                                    | ur friend. If acce<br>hom you want t<br>ied via email once<br>er name: superd<br>super                | pted by your friend, th<br>to forward and click on<br>e this invoice has been<br>ennis<br>ennis                | his invoice will be pair<br>'continue'.<br>accepted and paid    | d on your behalf.<br>by your friend.      |             |
| Ge Back                                                                                                    | Invoice Forwarding:<br>• You can forward this invoice to pay to yo<br>• Please enter the <u>eWallet User Name</u> to w<br>• Once invoice forwarded, You will be notif<br>Recipient's use                                                                                                    | ur friend. If acce<br>rhom you want t<br>ied via email onco<br>er name: superd<br>supe                | pted by your friend, th<br>o forward and click on<br>e this invoice has been<br>ennis<br>rdennis               | his invoice will be pair<br>'continue'.<br>accepted and paid i  | d on your behalf.<br>by your friend.      | ontinue 🏐   |
| G Back                                                                                                    | Invoice Forwarding:<br>• You can forward this invoice to pay to yo<br>• Please enter the <u>eWallet User Name</u> to w<br>• Once invoice forwarded, You will be notif<br>Recipient's use                                                                                                    | ur friend. If acce<br>hom you want t<br>led via email onco<br>er name: superd<br>supe                 | pted by your friend, th<br>o forward and click on<br>e this invoice has been<br>ennis<br>rdennis               | his invoice will be pair<br>'continue'.<br>accepted and paid    | d on your behalf.<br>by your friend.      | ontinue 🏐   |
| Back                                                                                                    | Invoice Forwarding:<br>• You can forward this invoice to pay to yo<br>• Please enter the <u>eWallet User Name</u> to w<br>• Once invoice forwarded, You will be notif<br>Recipient's use<br>t Funds Y Transfer Funds                                                                                                    | ur friend. If acce<br>rhom you want t<br>er name: superd<br>supe<br>equest Card                       | pted by your friend, th<br>o forward and click on<br>e this invoice has been<br>ennis<br>rdennis<br>My Accour  | his invoice will be pair<br>'continue'.<br>accepted and paid    | d on your behalf.<br>by your friend.<br>C | ontinue 🌏   |
| Back     Deposit     Complete P                                                                                                    | Invoice Forwarding:<br>• You can forward this invoice to pay to yo<br>• Please enter the <u>eWalet User Name</u> to w<br>• Once invoice forwarded, You will be notif<br>Recipient's use<br>t Funds Y Transfer Funds P R<br>Payment                                                                                                    | ur friend. If acce<br>rhom you want t<br>ied via email onco<br>er name: super<br>supe<br>equest Card  | pted by your friend, th<br>to forward and clck on<br>e this invoice has been<br>ennis<br>rdennis<br>My Accourt | his invoice will be pai<br>'continue'.<br>a accepted and paid i | d on your behalf.<br>by your friend.      | ontinue 🏐   |
| Back Back Complete P                                                                                                    | Invoice Forwarding:  • You can forward this invoice to pay to yo • Please enter the <u>eWallet User Name</u> to w • Once invoice forwarded, You will be notif Recipient's use tFunds • Transfer Funds • Recipient  Weer Name • A Complete                                                                                                    | ur friend. If acce<br>rhom you want t<br>er name: super<br>supe                                       | pted by your friend, th<br>o forward and click on<br>e this invoice has been<br>ennis<br>rdennis<br>My Accour  | his invoice will be pair<br>'continue'.<br>accepted and paid i  | d on your behalf.<br>by your friend.      | ontinue 🏐   |
| Back     Deposit     Complete P     Please enter I                                                                                                    | Invoice Forwarding:<br>• You can forward this invoice to pay to yo<br>• Please enter the <u>eWalet User Name</u> to w<br>• Once invoice forwarded, You will be notif<br>Recipient's use<br>t Funds  • Transfer Funds  • R<br>Payment<br>User Name • 2 Complete                                                                                                    | ur friend. If acce<br>rhom you want t<br>ied via email onci<br>er name: super<br>supe                 | pted by your friend, ti<br>o forward and click on<br>e this invoice has been<br>ennis<br>rdennis<br>My Accour  | his invoice will be pair<br>'continue'.<br>accepted and paid    | d on your behalf.<br>by your friend.      | ontinue     |
| Back Back Complete P  Please enter Than                                                                                                    | Invoice Forwarding:<br>• You can forward this invoice to pay to yo<br>• Please enter the <u>eWallet User Name</u> to w<br>• Once invoice forwarded, You will be notif<br>Recipient's use<br>t Funds • Transfer Funds • R<br>Payment<br>User Name • Complete<br>k you!                                                                                                    | ur friend. If acce<br>rhom you want t<br>er name: super<br>supe                                       | pted by your friend, th<br>o forward and cick on<br>e this invoice has been<br>ennis<br>rdennis<br>My Accour   | his invoice will be pair<br>'continue'.<br>accepted and paid i  | d on your behalf.<br>by your friend.      | ontinue 🏐   |
| Back     Deposit     Complete P     Please enter I     O     Please enter I     Thani     Your market                                                                                                    | Invoice Forwarding:<br>• You can forward this invoice to pay to yo<br>• Please enter the <u>eWalet User Name</u> to w<br>• Once invoice forwarded, You will be notif<br>Recipient's use<br>t Funds • Transfer Funds • C R<br>Payment<br>User Name • C Complete<br>k you!<br>voice has been forwarded successfuly.                                                                                                    | ur friend. If acce<br>rhom you want t<br>ied via email once<br>er name: superd<br>supe<br>equest Card | pted by your friend, th<br>o forward and click on<br>e this invoice has been<br>ennis<br>rdennis<br>My Accour  | his invoice will be pair<br>'continue'.<br>accepted and paid    | d on your behalf.<br>by your friend.      | ontinue     |
| Back     Back     Opposit     Complete P     OPlease enter 1     OPlease enter 1     OPlease enter 1     Oplease enter 1     Oplease enter 1     Oplease enter 1     Oplease enter 1     Oplease enter 1 | Invoice Forwarding:<br>• You can forward this invoice to pay to yo<br>• Please enter the <u>eWalet User Name</u> to w<br>• Once invoice forwarded, You will be notif<br>Recipient's use<br>t Funds  • Transfer Funds  • R<br>Payment<br>User Name  • Complete<br>k you!<br>voice has been forwarded successfully.                                                                                                    | ur friend. If acce<br>rhom you want t<br>ied via email onci<br>er name: super<br>supe                 | pted by your friend, th<br>o forward and cick on<br>e this invoice has been<br>ennis<br>rdennis<br>My Accour   | his invoice will be pair<br>'continue'.<br>accepted and paid    | d on your behalf.<br>by your friend.      | ontinue     |
| Back Back Back Complete P  Please enter I  Transaction Detail Merchant: Wi                                                                                                    | Invoice Forwarding:<br>• You can forward this invoice to pay to yo<br>• Please enter the <u>eWallet User Name</u> to w<br>• Once invoice forwarded, You will be notif<br>Recipient's use<br>t Funds • Transfer Funds • • • • • • • • • • • • • • • • • • •                                                                                                    | ur friend. If acce<br>rhom you want t<br>ied via email onco<br>er name: superd<br>supe                | pted by your friend, th<br>o forward and click on<br>e this invoice has been<br>ennis<br>rdennis<br>My Accour  | his invoice will be pair<br>'continue'.<br>accepted and paid i  | d on your behalf.<br>by your friend.      | ontinue     |
| Back     Back     Deposit     Complete P     Please enter 1     Your In     Transaction Detail     Merchant: Wu     Date: 2/5                                                                            | Invoice Forwarding:<br>• You can forward this invoice to pay to yo<br>• Please enter the <u>eWalet User Name</u> to w<br>• Once invoice forwarded, You will be notif<br>Recipient's use<br>t Funds  • Transfer Funds  • R<br>Payment<br>User Name • Complete<br>k you!<br>voice has been forwarded successfuly.<br>s<br>orid/ventures Marketing<br>9/2012                                                                                                    | ur friend. If acce<br>rhom you want t<br>ied via email onci<br>er name: super<br>supe                 | pted by your friend, th<br>o forward and click on<br>e this invoice has been<br>ennis<br>rdennis<br>My Accourt | his invoice will be pair<br>'continue'.<br>accepted and paid    | d on your behalf.<br>by your friend.      | ontinue     |
| Back     Back     Deposit     Complete P     O     Please enter I     Transaction Detail     Merchant: Wi     Date: 2/j     Item(s): 1                                                                   | Invoice Forwarding:<br>• You can forward this invoice to pay to yo<br>• Please enter the <u>eWalet User Name</u> to w<br>• Once invoice forwarded, You will be notif<br>Recipient's use<br>• Recipient's use<br>• Recipient' | ur friend. If acce<br>rhom you want t<br>ied via email onci<br>er name: super<br>supe                 | pted by your friend, th<br>o forward and cick on<br>e this invoice has been<br>ennis<br>rdennis<br>My Accour   | his invoice will be pair<br>'continue'.<br>accepted and paid    | d on your behalf.<br>by your friend.      | ontinue     |

The recipient will then receive a "Payment request" in his/her ewallet. Once the recipient logs into his/her ewallet, the recipient will see a "Check out" box.

| Anno                                                                                                    | unceme               | nts                     |                             |                      |                            |                                                                     |                                                      | Country:                                               | SGP                         |
|----------------------------------------------------------------------------------------------------|----------------------|-------------------------|-----------------------------|----------------------|----------------------------|---------------------------------------------------------------------|------------------------------------------------------|--------------------------------------------------------|-----------------------------|
| 8/16/2011 11:38:50 AM<br>Attention: You can now deposit funds to your eWallet from your <b>Alipay</b> account. To deposit funds, go to |                      |                         |                             |                      |                            |                                                                     | Auto Withdrawal:                                     | Not Set<br>Change                                      |                             |
| "Deposit Funds" > "Alipay to eWallet".                                                                                                 |                      |                         |                             |                      |                            | Secondary Payment<br>Account:                                       | xxx1006<br>Change                                    |                                                        |                             |
| 7/13/2011 9:40<br>You can no<br>card, go to                                                                                            | W order a<br>Request | Payoneer<br>t Card" > " | card or add<br>Order Card". | your exi<br>If you a | sting Payon<br>Iready have | eer card to your eV<br>a Payoneer card g                            | Vallet. To order a new<br>to "Request Card" >        | Payout to Date:                                        | \$9,320.00                  |
| nuu ruju                                                                                                    | ilear cara           |                         |                             | _                    |                            |                                                                     |                                                      | Check out                                              |                             |
| Rece                                                                                                    | ent Trans            | sactions                |                             |                      |                            |                                                                     |                                                      | For OrderId 4214843 of                                 | f value 360.91 \$           |
| Date                                                                                                    | Status               | Currency                | Amount                      | Fee                  | Balance                    | Transaction Type                                                    | Note                                                 | Forwarded from: maoying (                              | (02/09/2012)                |
| 2/6/2012                                                                                                    | Settled              | USD                     | -\$360.91                   | \$0.00               | \$1,439.09                 | eWallet to<br>eWallet<br>(Destination:<br>tehlichoo)                | Invoice forwarding<br>payment for user:<br>tehlichoo | Status: Waiting to Accept by                           | superdennis<br>\$360.91 USD |
| 2/6/2012                                                                                                    | Settled              | USD                     | \$600.00                    | \$0.00               | \$1,800.00                 | Commission<br>Payout                                                | Pool: manual;<br>000167427015201205                  | O Quick Links                                          |                             |
| 1/30/2012                                                                                                    | Settled              | USD                     | \$600.00                    | \$0.00               | \$1,200.00                 | Commission<br>Payout                                                | Pool: manual;<br>000167427015201204                  | Transfer Funds                                         | Account                     |
| 1/23/2012                                                                                                    | Settled              | USD                     | \$600.00                    | \$0.00               | \$600.00                   | Commission<br>Payout                                                | Pool: manual;<br>000167427015201203                  | eWalet to Credi     dewalet to Press                   | t/Debit Card                |
| 1/20/2012                                                                                                    | Settled              | USD                     | -\$1,094.55                 | \$6.00               | \$0.00                     | eWallet to Bank<br>Account<br>(Destination:<br>Personal<br>Savings) |                                                      | eWallet to anoth     Deposit Funds     Bank to eWallet | her eWallet                 |
|                                                                                                    |                      |                         |                             | Vie                  |                            | (Destination:<br>Personal<br>Savings)                               |                                                      | Bank to eWallet     Wire to eWallet     Prenaid Cards  |                             |

Click on "Check out" and the recipient will be asked "How do you wish to pay?" and the recipient can choose to settle the payment for the member via ewallet, credit card or bank transfer. The best way again is to use your credit card or ewallet to settle the payment and <u>COLLECT CASH MONEY</u> from the new member.

| <u>@</u>         | 🕑 Deposit   | Funds 🤅                      | Transfer Funds                | 🙆 Re      | quest Card   | My Account                                             |                                 |         |         |
|------------------|-------------|------------------------------|-------------------------------|-----------|--------------|--------------------------------------------------------|---------------------------------|---------|---------|
| ≓ c              | omplete Pa  | ayment                       |                               |           |              |                                                        | Account Ba                      | lance 🛛 | \$1,439 |
| Ch               | eck out     |                              |                               |           |              |                                                        |                                 |         |         |
| You h<br>Your ca | ave pending | payments in the              | e following currencies: US    | D(1)      |              |                                                        |                                 |         |         |
| Select           | Posted Date | Description                  |                               |           | Amount       | Options                                                |                                 |         |         |
|                  | 02/09/2012  | For OrderId 421<br>30763401. | 4843 of value 360.91 \$ for r | nember id | \$360.91 USD | Forwarded from: maoying<br>Status: Waiting to Accept b | (02/09/2012)<br>by: superdennis | Accept  | Decine  |
|                  |             |                              |                               |           |              |                                                        |                                 |         |         |
|                  |             |                              |                               | Total:    | \$0.00 USD   |                                                        |                                 |         |         |
|                  |             |                              |                               | Total:    | \$0.00 USD   |                                                        |                                 |         |         |

So recipient will click on "ACCEPT", then select mode of payment.

| (        | Deposit Fi    | unds 🤡           | Transfer Funds       | 0                                             | Request Card        | 🙁 м      | ly Account                |                                         |                 |
|----------|---------------|------------------|----------------------|-----------------------------------------------|---------------------|----------|---------------------------|-----------------------------------------|-----------------|
| Co       | mplete Pay    | ment             |                      |                                               |                     |          |                           | Account Balance                         | <b>\$1,439.</b> |
|          |               |                  |                      | Ø                                             | Payment is accepted | i -      |                           |                                         |                 |
| Che      | ck out        |                  |                      |                                               |                     |          |                           |                                         |                 |
| You ha   | we pending pa | avments in the f | ollowing currencies: | USD(1)                                        |                     |          |                           |                                         |                 |
| Your car | t:            | symenes in the r | onowing currencies.  | <u>V V V V V V V V V V V V V V V V V V V </u> |                     |          |                           |                                         |                 |
| Select   | Posted Date   | Description      |                      |                                               |                     | Amount   | Options                   |                                         |                 |
| V        | 02/09/2012    | For OrderId 421  | 4843 of value 360.91 | \$ for mem                                    | ber id 30763401.    | \$360.91 | USD Forwarde<br>Status: A | d from: maoying (02,<br>accepted Decine | /09/2012)       |
|          |               |                  |                      |                                               | Total:              | \$360.91 | USD                       |                                         |                 |
|          |               | Please Selec     | d Bank A             | ccount 🍝                                      | eWallet e           | w        | ire Deposit               |                                         |                 |

Put in recipient's PIN CODE to confirm the payment, click "CONTINUE"

| 1 Confirm Transaction 2 Complete                               |                    |          |              |                 |              |
|----------------------------------------------------------------|--------------------|----------|--------------|-----------------|--------------|
| Review your order                                              |                    |          |              |                 |              |
| Shipping Address                                               | Payment Inform     | ation    |              | Order Summa     | ny           |
| Shipping To:                                                   | Payment Type: (Cha | nge)     |              | Item(s):        | \$360.91 USD |
| Shipping address provided by maoying                           | eWallet            |          |              | Processing Fee: | \$0.00 USD   |
| Item(s): (Change)                                              |                    |          |              | Total Amount:   | \$360.91 USD |
| Payment For                                                    |                    | Quantity | Amount       |                 |              |
| For OrderId 4214843 of value 360.91 \$ for member id 30763401. |                    | 1        | \$360.91 USD |                 |              |

#### Transaction Authorization (e-Signature)

I authorize WorldVentures Marketing, or its designated assignee, to initiate an eWallet to Merchant transfer to credit the Merchant account identified herein. This authorization shall remain in effect unless and until WorldVentures Marketing has received written notification from member that this authorization has been terminated. Undersigned represents and warrants to WorldVentures Marketing that the person executing this transaction is an authorized signatory on the Account referenced above and all information regarding the Account and Account Owner is true and correct.

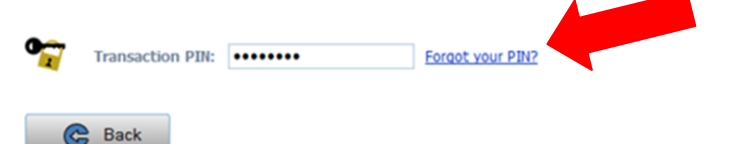

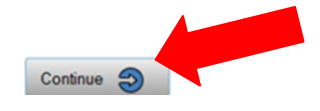

Once payment is settled, the new member can login to his/her ewallet and see that the -\$360.91 pending payment is already cleared.

| Anne         | ounceme                | ents                    |            |            |              |                          |                                                                         | Account In                                                 |
|--------------|------------------------|-------------------------|------------|------------|--------------|--------------------------|-------------------------------------------------------------------------|------------------------------------------------------------|
| 16/2011 11:  | 88:50 AM               | now deposit             | funds to v | our eWalle | t from your  | Alipay account. To de    | eposit funds, go to                                                     | Account Holder:                                            |
| Deposit F    | unds" > "              | 'Alipay to e            | Wallet".   |            | ic non you   | raphy accounts to a      | sposic runus, go co                                                     | Country:                                                   |
| /13/2011 9:4 | ow order               | a Payonee               | card or a  | dd your e  | existing Par | yoneer card to your      | eWallet. To order a                                                     | Auto Withdrawal                                            |
| "Request     | go to "Re<br>Card" > " | equest Car<br>Add Payon | eer Card"  | er Card .  | If you airea | ady have a Payoneer      | card go to                                                              | Secondary Payme<br>Account:                                |
| ⊚ Rec        | ent Tran               | sactions                |            |            |              |                          |                                                                         | Payout to Date:                                            |
| Date         | Status                 | Currency                | Amount     | Fee        | P te         | Transaction Type         | Note                                                                    |                                                            |
| 2/9/2012     | Settled                | USD                     | \$360.91   | 100        | \$0.00       | eWallet to eWallet       | Invoice forwarding                                                      | 🕤 Check out                                                |
|              |                        |                         |            |            |              | (Source:<br>superdennis) | payment for user:<br>maoying<br>Invoice forwarding<br>payment for user: | Items: None                                                |
|              |                        |                         |            |            |              |                          | maoying                                                                 | Quick Link                                                 |
| 2/9/2012     | Settled                | USD                     | -\$360.91  | \$0.00     | -\$360.91    | eWallet to<br>Merchant   | For OrderId<br>4214843 of value                                         | Transfer Funds<br>• eWallet to B                           |
|              |                        |                         |            |            |              |                          | 360.91 \$ for<br>member id<br>30763401.                                 | <ul> <li>→ eWallet to 0</li> <li>→ eWallet to 0</li> </ul> |
|              |                        |                         |            |            |              |                          |                                                                         | → eWallet to a                                             |

After this, make sure that the new member "ADDS A DEBIT/CREDIT CARD" to the ewallet, so that future monthly payments can be paid automatically via DEBIT/CREDIT CARD.

# 2. HOW TO MONITOR YOUR TEAM PROGRESS?

#### 24. Next step is how to monitor your team?

Go to "My Business", "Reports" or "Advanced Reports" to get all your team reports & commission reports.

| WORLDV                  | ENTURES                  | My Business My                   | y Account Mark | eting Tools Dream | nTrips Events/       | Training Support Welco      | ome 167427 | 01   Logout |
|-------------------------|--------------------------|----------------------------------|----------------|-------------------|----------------------|-----------------------------|------------|-------------|
| Advanced reports        | Search Lineage           | Binary Tree Viewer               |                |                   |                      |                             |            |             |
| Search Lineage Downline | Customer ID:             | Commissions<br>Commission Previe | w              |                   | Last Name:           |                             |            |             |
| Expiring Payments       |                          | Placement Preferen               | ice            |                   |                      |                             | 5          | Search      |
| My Sponsor              | Status:<br>Select Status | Rank Report Card                 |                |                   | Rank:<br>Select Rank | •                           |            |             |
| Product Sales Report    | Level Custome            | Reports                          |                | Customer Time     | Customer Status      | Rank Description            | RRS Active | Dorsonally  |
| Top Producers           | 0 16742701               | Advanced Reports                 | DAT            | Distributor       | Active               | Regional Marketing Director | Yes        | 8           |
| My Advanced Binary View | 1 16875601               | Kelvin                           | Kong           | Distributor       | Active               | Director                    | Yes        | 6           |
| Lineage Status Change   | 1 17348301               | KOK HON                          | FAI            | Distributor       | Terminated           | Senior Representative       | No         | 0           |
| Rank Inquiry            | 2 17348501               | Lai                              | Yeok Hiong     | Distributor       | Resigned             | Qualified Representative    | No         | 0           |
|                         | 2 17349001               | Ganesan                          | Maniam         | Distributor       | Active               | Qualified Representative    | No         | 0           |
|                         | 2 17424501               | Tan                              | Chor Kwang     | Distributor       | Active               | Active Representative       | No         | 0           |
|                         | 1 17428401               | YAO                              | LAN            | Distributor       | Auto Cancelled       | Active Representative       | No         | 0           |
|                         | 1 17428601               | Wei Meng                         | Low            | Distributor       | Resigned             | Active Representative       | No         | 0           |
|                         | 2 17429001               | Kin Yen                          | Tham           | Distributor       | Resigned             |                             | No         | 0           |
|                         | 1 17429601               | CHIN KIANG                       | SOH            | Distributor       | Resigned             | Active Representative       | No         | 0           |
|                         | 1 17536901               | Van Cong                         | Nguyen         | Distributor       | Auto Cancelled       | Active Representative       | No         | 0           |
|                         | 1 17854901               | See Lip                          | Bay            | Distributor       | Auto Cancelled       |                             | No         | 0           |
|                         | 2 17887901               | Jeffrey                          | Lopez          | Distributor       | Auto Cancelled       | Qualified Representative    | No         | 0           |

25. Click on "Lineage Downline" see your "Lineage" or what we call the LINE OF SPONSORSHIP of your own team. (meaning who you have sponsored and who they have sponsored directly...) This diagram will help you to see who has "Get 4 pay no more" already and who has not... so you know who to help get their 4.

Help those that are actively working the business and need a few more to hit their "Get 4 Pay No More" goal & also achieve their personal 6 direct members and become an F6 Achiever!

#### 26. How to setup your automatic placement to be BOTTOM LEFT or BOTTOM RIGHT?

Anyone can just go to your xxx.worldventures.biz website and click "SIGNUP" and join you, but the computer will automatically place them BOTTOM LEFT or BOTTOM RIGHT in your binary organization.

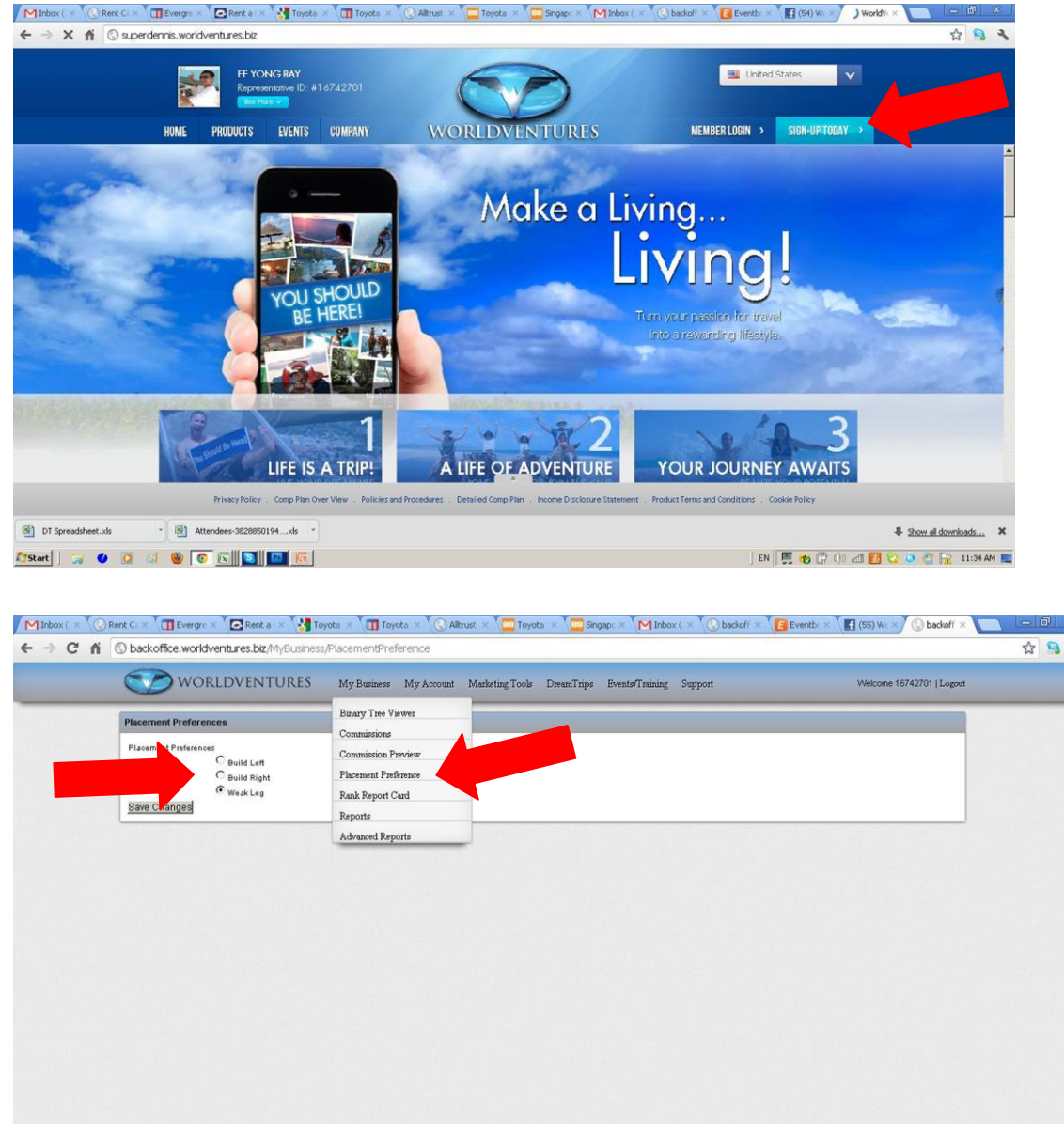

badolfice worldvertures bic/h/@usiness/PacementDreference

Login to your back office & click on "My Business", "Placement Preference". You should monitor your binary left & right growth weekly, and set this default setting to be "BUILD LEFT", "BUILD RIGHT" or "WEAK LEG"

For example, if your left team is smaller than your right, you should set your default automatic placement to "BUILD LEFT". If your right team is smaller than your left, you should set it to "BUILD RIGHT".

| MInbox(× © Re<br>← → C fi | ant C: X III Evergre X 🔁<br>S backoffice.worldventure | Rent a 🛛 😵 Toyota 🗙 📺 To<br>es.biz/MyBusiness/PlacementPra | yota × 🚫 Alkrust × 🚺 Toyota ><br>eference | Singap: X M Inbox ( | V O backoff × E Eventbr × | f (55) W × X 🚫 backoff | × 🔲 – a ×<br>& 🔒 🔦   |
|---------------------------|-------------------------------------------------------|------------------------------------------------------------|-------------------------------------------|---------------------|---------------------------|------------------------|----------------------|
|                           |                                                       | WORLDV                                                     | 'ENTURES                                  |                     | Welcome 1674              | 2701   Logout          | Ĩ                    |
|                           | My Business                                           | My Account                                                 | Marketing Tools                           | DreamTrips          | Events/Training           | Support                |                      |
|                           | Placement P                                           | references                                                 |                                           |                     |                           |                        |                      |
|                           | Placement Pr                                          | eferences                                                  |                                           |                     |                           |                        |                      |
|                           |                                                       | ⊂ Build Le                                                 | eft                                       |                     |                           |                        |                      |
|                           |                                                       | ○ Build R                                                  | ight                                      |                     |                           |                        |                      |
|                           |                                                       | ∘ Weak L                                                   | eg                                        |                     |                           |                        |                      |
|                           | Save Chan                                             | nges                                                       |                                           |                     |                           |                        |                      |
|                           |                                                       |                                                            |                                           |                     |                           |                        | -                    |
| DT Spreadsheet.xk         | s 🔹 🔹 🕅 Attendee                                      | es-3828850194xls                                           |                                           |                     |                           |                        | Show all downloads X |
| 🖉 Start 📔 🍃 🚺             |                                                       | a 💽 📴 🔞                                                    |                                           |                     | EN                        | . 👩 🗘 🕪 📶 🛃            | 🔉 🔕 🖑 🖟 11:45 AM 📰   |

Note: If your strong team is growing on the LEFT, then you should set your automatic placement option to RIGHT so that anyone who signs up from your website by themselves will automatically be placed on the RIGHT TEAM at the EXTREME BOTTOM RIGHT POSITION of your RIGHT TEAM...

Observe the growth of your LEFT/RIGHT teams regularly so that you can determine to set this automatic placement to LEFT or RIGHT appropriately to help BALANCE your 2 teams growth and maximize your TEAM CYCLE BONUSES every week!

#### 27. RANK REPORT CARD:

|                                     |                      | iviy Dusiness iviy                                                                                         | Account IVia | rketing Tools DreamTrips | Events/Training | Support Wel | come 16742701   Logout |
|-------------------------------------|----------------------|----------------------------------------------------------------------------------------------------|--------------|--------------------------|-----------------|-------------|------------------------|
| Ranks list                          | Rank Advancem        | Binary Tree Viewer                                                                                         |              |                          |                 |             |                        |
| Enrolled Representative             | << Qualified Repr    | Commission Preview                                                                                         |              | Senior Representativ     | e               |             | Director >>            |
| Active Representative               | You are qualified    | Placement Preference                                                                                       |              |                          |                 |             |                        |
| Qualified Representative QX         | -                    | Rank Report Card                                                                                           | Z _          |                          |                 |             |                        |
| Qualified Representative<br>FQR+    | Qualification Re     | Reports                                                                                                    |              |                          |                 | Required    | Actual                 |
| Qualified Representative            | Must be a valid R    | ep Customer Type                                                                                           |              |                          |                 | True        | Distributor            |
| Senior Representative               | Must have a valid    | CustomerStatusTy - Ac                                                                                      | tive         |                          |                 | True        | Active                 |
| Director                            | 1 Active Status      |                                                                                                    |              |                          |                 | 1.00        | 1.00                   |
| Marketing Director                  | 4 Total Personal     | 4 Total Personally Sponsored Active Reps/Customers On or After 6/7<br>30 Left Leg Active Product Customers |              |                          |                 |             | 8.00                   |
| Regional Marketing Director         | - 30 Left Leg Active |                                                                                                    |              |                          |                 |             | 848.00                 |
| National Marketing Director         |                      | ve Product Customers                                                                                       |              |                          |                 | 30.00       | 883.00                 |
| International Marketing<br>Director | Lineage Frontlin     | e Report                                                                                                   |              |                          |                 |             |                        |
|                                     |                      |                                                                                                    | MD Qual.     | RMD Qual.                | NMD Qual.       |             | IMD Qual.              |
|                                     | Your T               | otal                                                                                                    | 775          | 1046                     | 1383            |             | 1383                   |
|                                     | Require              | ment                                                                                                    | 400          | 900                      | 1800            |             | 3000                   |

To achieve higher rankings above SR to Director and above, you need to monitor your binary lineage count, that is how much your own personally sponsored 6 teams are growing (cannot count your upline spillovers which are not in your family tree)

By monitoring your own team's growth, you just need to help at least 3 teams to grow to 1000 each or more and you will achieve the highest rank in the company IMD. For more information, please attend our team "IMD Strategy and Planning" training or listen to our training CD.

# 3. HOW TO WITHDRAW YOUR COMMISSIONS?

#### How to update your profile?

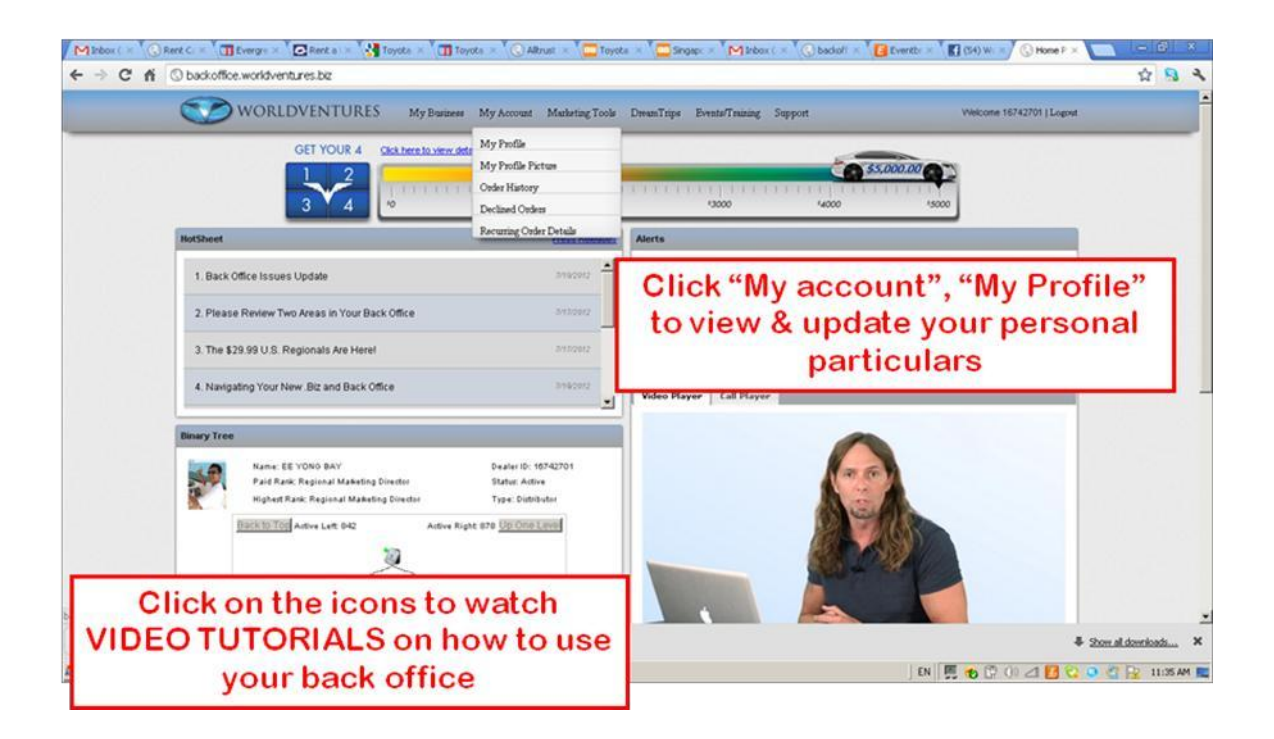

The first thing you should do is to go to "My Account", "My profile" and update and verify your personal particulars like your password, email, mailing address, credit card info etc...

Also watch the video tutorials to get familiar with your personal back office.

#### For International Market Members

Using the Ipayout Ewallet to withdraw your commissions:

Click on "My Account", "My Profile" then "Commission Payout" and select "Ipayout". Then click Update to setup your ewallet account.

| M Inbox(×) ○ Rent C:×) □ Evergre ×) □ Rent a:×) 3 Toyota × ○ Altrust × ○ Altrust × □ Toyota × ○ Singap:×) M Inbo         ← → C 前 ○ backoffice.worldventures.bt/Account/MyProfile                                                                                                    | oox ( × 🕜 bachoff × 🚺 Eventbr × 🚺 (54) W: × 🖓 bachoff × 🚬 🖃 🔍 🤹 |
|----------------------------------------------------------------------------------------------------|-----------------------------------------------------------------|
| WORLDVENTURES My Business My Account Mushering Tools DesanTrips Events/Training                                                                                                    | g Support Welcome 16742701   Logout                             |
| My Profile  Personal Information Contact Information Commission Payout Legin Information Payment Information COMMISSION PAYOUT THRESHOLD  Payout Method © Payoneer Account © Payout Your Current Payout Method is iPayout. IPAYOUT ACCOUNT  Note: Applicable fees may apply as stated in terms and conditions  UPDATE | ption then click "update"                                       |
| DT Spreadsheet.v/s     B Attendees-3828850194v/s                                                                                                    | ₹ Stow all downloads ×                                          |

Then check your email inbox for a verification email from Ipayout, you must click the confirmation link inside the email to activate your ewallet. Otherwise you cannot login to your ewallet account.

\*\*\* TAKE NOTE: If your new member had signed up his membership using ipayout as the payment option, their ewallet has already been automatically created, so they just need to check their email & click the confirmation link in the email to activate their ewallet and login.

| gistration                                                                                                    |                                     |                                   |        |
|----------------------------------------------------------------------------------------------------|-------------------------------------|-----------------------------------|--------|
| To ensure delivery, add <u>support WorldVenturesMarketing@i-</u> s                                                             | avout.com to your address book.     |                                   |        |
|                                                                                                    |                                     |                                   |        |
| WorldVentures Marketing                                                                                                    | Monday, February 06, 2012           |                                   |        |
|                                                                                                    |                                     |                                   |        |
| Dear Jessie Cheong Yin Ping,                                                                                                   |                                     |                                   |        |
| congratulations! Your eWallet signup is almost complete.<br>n order to activate your account, you must click the link provider | d below:                            |                                   |        |
| ttps://i-payout.net/worldventures/public/ActivateAccount.aspx?u<br>b54-ea25b86a9600                                            | user=8481b286-eed9-418d-            | Click the link to activate your e | ewalle |
| ser name: jessiecheong<br>issword:                                                                                             |                                     |                                   |        |
| OTE: your password is case sensitive.<br>or your protection please change this password once you logi                          | n.                                  |                                   |        |
| nce you have activated your account, you will be able to utilize                                                               | the full suite of eWallet features. |                                   |        |
| you require assistance, please visit our support center at http                                                                | s://i-payout.net/worldventures.     |                                   |        |
| EASE DO NOT REPLY TO THIS EMAIL                                                                                                |                                     |                                   |        |
| Thank you,<br>The Team at eWallet<br><u>https://i-payout.net/worldventures</u>                                                 |                                     |                                   |        |
| eWallet   Login   Contac                                                                                                    | tUs                                 |                                   |        |

# Login at http://www.i-payout.net/worldventures

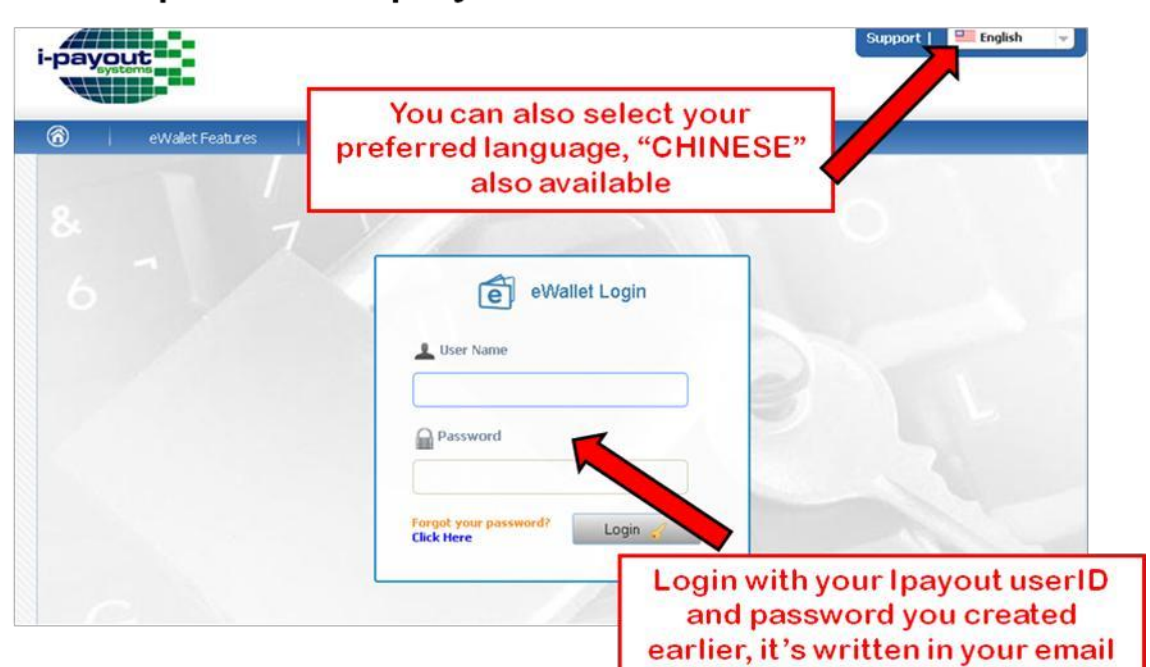

#### Use ewallet to do bank transfers

| ayout                                                                                                    |                                                                                               |                                                                  |                                                                    |                                                   |                                                    |                                                            |                                          | Support   Logout                                                        | English                      |                          |
|----------------------------------------------------------------------------------------------------|-----------------------------------------------------------------------------------------------|------------------------------------------------------------------|--------------------------------------------------------------------|---------------------------------------------------|----------------------------------------------------|------------------------------------------------------------|------------------------------------------|-------------------------------------------------------------------------|------------------------------|--------------------------|
| 🙁 D                                                                                                    | eposit Fi                                                                                     | unds                                                             | 😨 Tra                                                              | nsfer Fu                                          | inds                                               | Request G                                                  | ard 🙁 My Accou                           | unt                                                                     |                              |                          |
| ) eWalle                                                                                                   | t Overvi                                                                                      | iew                                                              | eWallet to<br>eWallet W                                            | Bank Ac                                           | count                                              |                                                            |                                          | Account Balance                                                         | \$3,724.8                    | 7                        |
| Anno                                                                                                    | unceme                                                                                        | nts                                                              | eWallet to                                                         | another                                           | eWallet                                            |                                                            | c                                        | Account Inform                                                          | ation                        |                          |
| 9/16/2011 11:31<br>Attention:<br>"Deposit Fu<br>7/13/2011 9:40:<br>You can no<br>card, go to<br>"Add Payor | 150 AM<br>You can n<br>Inds" > "/<br>24 AM<br>w order a<br>"Request<br>neer Card"<br>nt Trans | ow deposit<br>Alipay to (<br>Payoneer<br>t Card" > "<br>sactions | ewalet to<br>Request C<br>eWallet to<br>card or add<br>Order Card" | Prepad<br>heck<br>Credit/D<br>your ex<br>. If you | card<br>bebit Card<br>isting Payon<br>already have | ay account. To de<br>eer card to your e<br>a Payoneer card | When ye<br>Worldven<br>"ewall<br>*DO NOT | ou receive f<br>tures, you c<br>et to Bank A<br>transfer.<br>T USE "ewa | unds fr<br>an ther<br>Accoun | om<br>n do<br>t"<br>e to |
| 2/27/2012                                                                                                  | Status                                                                                        | USD                                                              | \$200.00                                                           | \$0.00                                            | \$3,724.87                                         | Commission<br>Payout                                       | Bank A                                   | expensive                                                               | it's mo<br>el                | re                       |
| 2/20/2012                                                                                                  | Settled                                                                                       | USD                                                              | \$1,020.00                                                         | \$0.00                                            | \$3,524.87                                         | Commission<br>Payout                                       | 000167427015201207                       | (                                                                       |                              |                          |
| 2/18/2012                                                                                                  | Settled                                                                                       | USD                                                              | \$787.60                                                           | \$0.00                                            | \$2,504.87                                         | eWallet to<br>eWallet (Source:                             |                                          | Quick Links     Transfer Funds                                          |                              |                          |
|                                                                                                    |                                                                                               |                                                                  |                                                                    |                                                   |                                                    | tsuanbee)                                                  |                                          | 🔿 eWallet to Bank Ar                                                    | ccount                       |                          |

Once you login to your ewallet account, click on "TRANSFER FUNDS" and "ewallet to BANK ACCOUNT" to add a new bank account to your ewallet.

\*\*\* TAKE NOTE: DO NOT SELECT eWallet Wire to Bank Account" as the wire transfer fees are very expensive.

# Add a Bank account

| (¥) (                                                                                      | Deposit Fu                                                                                                    | inds                                                        | 🏵 Tra                                            | nsfer Fu                                           | Inds                                                 | 🙆 Request Ca                                                                                                 | rd                                                          | My Account                                                                                                    |             |
|--------------------------------------------------------------------------------------------|----------------------------------------------------------------------------------------------------|-------------------------------------------------------------|--------------------------------------------------|----------------------------------------------------|------------------------------------------------------|----------------------------------------------------------------------------------------------------|-------------------------------------------------------------|----------------------------------------------------------------------------------------------------|-------------|
| ) eWalle                                                                                   | t Overvi                                                                                                    | ew                                                          |                                                  |                                                    |                                                      |                                                                                                    |                                                             | Account Details                                                                                                    |             |
|                                                                                            |                                                                                                    |                                                             |                                                  |                                                    |                                                      |                                                                                                    | -                                                           | Bank Accounts                                                                                                    |             |
| @ Anno                                                                                     |                                                                                                    |                                                             |                                                  |                                                    |                                                      |                                                                                                    |                                                             | Wire Profiles                                                                                                    |             |
| a /14 / Data 41.2                                                                          | Α                                                                                                    | dd a B                                                      | lank Ad                                          | cour                                               | nt to yo                                             | ur 🗾                                                                                                    |                                                             | Credit/Debit Cards                                                                                                    |             |
| Attention:                                                                                 | ew                                                                                                    | alletf                                                      | or with                                          | ndraw                                              | ving fui                                             | nds dep                                                                                                    | iosit fur                                                   | Prepaid Cards                                                                                                    |             |
| Deposit P                                                                                  |                                                                                                    |                                                             |                                                  |                                                    |                                                      |                                                                                                    | _                                                           | Subscriptions                                                                                                    |             |
|                                                                                            |                                                                                                    |                                                             |                                                  |                                                    |                                                      |                                                                                                    |                                                             |                                                                                                    |             |
| 7/13/2011 9:40<br>You can no                                                               | 24 AM                                                                                                    | Payoneer                                                    | card or add                                      | your exis                                          | sting Payon                                          | eer card to your e                                                                                           | Wallet.                                                     | Transactions History                                                                                                    |             |
| 7/13/2011 9:40<br>You can no<br>card, go to<br>"Add Payo                                   | W order a<br>W order a<br>Request<br>neer Card                                                                                                    | Payoneer<br>Card" > "                                       | card or add<br>Order Card''                      | your exi<br>. If you a                             | sting Payon<br>already have                          | eer card to your ev<br>a Payoneer card g                                                                     | Wallet.<br>10 to "F                                         | Transactions History<br>Invoice History                                                                                                    |             |
| 7/13/2011 9:40<br>You can no<br>card, go to<br>"Add Payo                                   | :24 AM<br>)w order a<br>) "Request<br>neer Card"                                                                                                    | Payoneer<br>Card" > "I                                      | card or add<br>Order Card''                      | your exis<br>. If you a                            | sting Payon<br>Ilready have                          | eer card to your e\<br>a Payoneer card g                                                                     | Wallet.<br>10 to "F                                         | Transactions History<br>Invoice History<br>Transaction Limits                                                                                     |             |
| 7/13/2011 9:40<br>You can no<br>card, go to<br>"Add Payo<br>@ Rece                         | 24 AM<br>ow order a<br>o "Request<br>neer Card"<br>ent Trans                                                                                                    | Payoneer<br>Card" > "I<br>actions                           | card or add<br>Order Card"                       | your exis<br>. If you a                            | sting Payon<br>Iready have                           | eer card to your e\<br>a Payoneer card g                                                                     | Wallet.<br>jo to "F                                         | Transactions History<br>Invoice History<br>Transaction Limits<br>Wire Requests                                                                    |             |
| 7/13/2011 9:40<br>You can no<br>card, go to<br>"Add Payo<br>@ Rece<br>Date                 | 24 AM<br>ow order a<br>rRequest<br>neer Card"<br>ent Trans<br>Status                                                                                                    | Payoneer<br>Card" > "<br>actions<br>Currency                | card or add<br>Order Card"<br>Amount             | your exis<br>. If you a<br>Fee                     | sting Payon<br>Iready have<br>Balance                | eer card to your ev<br>a Payoneer card g<br>Transaction Type                                                 | Wallet.<br>jo to "F                                         | Transactions History<br>Invoice History<br>Transaction Limits<br>Wire Requests<br>Friends                                                         |             |
| 7/13/2011 9:40<br>You can no<br>card, go to<br>"Add Payo<br>@ Reco<br>Date<br>2/27/2012    | and the sector of the sector of the sector o | Payoneer<br>Card" > "<br>actions<br>Currency<br>USD         | card or add<br>Drder Card"<br>Amount<br>\$200.00 | your exist.<br>If you a<br>Fee<br>\$0.00           | sting Payon<br>already have<br>Balance<br>\$3,724.87 | eer card to your ev<br>a Payoneer card g<br>Transaction Type<br>Commission<br>Payout                         | Wallet.<br>to "F                                            | Transactions History<br>Invoice History<br>Transaction Limits<br>Wire Requests<br>Friends<br>Secondary Payment Accou                              | unt         |
| 7/13/2011 9:40<br>You can no<br>card, go to<br>"Add Payo<br>@ Reco<br>Date<br>2/27/2012    | ent Trans<br>Status                                                                                                    | Payoneer<br>Card" > "I<br>actions<br>Currency<br>USD        | Card or add<br>Order Card"<br>Amount<br>\$200.00 | your exis<br>. If you a<br>Fee<br>\$0.00           | sting Payon<br>already have<br>Balance<br>\$3,724.87 | eer card to your ev<br>a Payoneer card g<br>Transaction Type<br>Commission<br>Payout                         | Wallet.<br>jo to "F<br><i>Pool: ,</i><br><i>DOD10</i>       | Transactions History<br>Invoice History<br>Transaction Limits<br>Wire Requests<br>Friends<br>Secondary Payment Accou                              | unt<br>None |
| 7/13/2011 9:40<br>You can no<br>card, go to<br>"Add Payo<br>Date<br>2/27/2012<br>2/20/2012 | 224 AM<br>over order a<br>or "Request<br>neer Card"<br>ent Trans<br>Status<br>Settled<br>Settled                                                                                                    | Payoneer<br>Card" > "I<br>actions<br>Currency<br>USD<br>USD | Amount<br>\$200.00<br>\$1,020.00                 | your exis<br>. If you a<br>Fee<br>\$0.00<br>\$0.00 | Balance<br>\$3,724.87<br>\$3,524.87                  | eer card to your ev<br>a Payoneer card g<br>Transaction Type<br>Commission<br>Payout<br>Commission<br>Payout | Wallet.<br>p to "F<br>Pool: ,<br>00016<br>Pool: n<br>00016. | Transactions History<br>Invoice History<br>Transaction Limits<br>Wire Requests<br>Friends<br>Secondary Payment Account<br>Items:<br>7427015201207 | unt<br>None |

Click on "My Account", "Bank Accounts" to add your bank account. Make sure you fill in the correct local bank account details such as account name, bank swift code etc.. (You can get this info from the bank easily)

Once you have added your bank account, just click on "Transfer funds", "ewallet to bank account" and key in your withdrawal amount to withdraw your commissions. You must also key in your PIN CODE to confirm the transaction. It will take about 5 working days for the funds to reach your local bank account.

For latest fees for each transfer please refer to your ewallet under "Fees". It should be a 1 time transaction fee of around US\$6 per withdrawal regardless of the amount withdrawn. Congratulations,

now you can start withdrawing your commissions from your business!!!

#### For official ly I aunc hed and open m ar kets I i ke "Si ng apor e"...

Withdrawing commissions via Payoneer Mastercard:

#### Apply your Payoneer Card (For opened markets only)

| ← → C fi                                                                                                    | 2 9 4                                                                                             |
|----------------------------------------------------------------------------------------------------|---------------------------------------------------------------------------------------------------|
| WORLDVENTURES My Business My Account Mediating Tools Di                                                          | manTripe EvisterTraining Support Welcone 16742701 [Logist                                         |
| My Profile                                                                                                    |                                                                                                   |
| Personal Information Context Information Commission Payour Login Information Payment COMMISSION PAYOUT THRESHOLD | Ebriornation                                                                                      |
| Payout Method @ Payoneer Account C iPayout<br>Your Current Payout, Method is iPayout,<br>PAYONEER ACCOUNT        | Click "Commission Payout" to                                                                      |
| Your payoneer account is approved. Click Update to set your payout method as pa                                  | Mastercard. This is how you get<br>paid your commissions every<br>week!                           |
| Note: Applicable fees may apply as stated in terms and conditions                                                | Once approved, go to<br>http://www.payoneer.com to login<br>and check your mastercard<br>balance! |
| Start 2 0 2 3 8 0 1 1 1 2 1 2 1 2 1 2 1 2 1 2 1 2 1 2 1                                                          |                                                                                                   |

For opened markets like Singapore, you can apply for your Payoneer Mastercard and receive commissions To your payoneer account which is a separate system from the Ipayout ewallet.

Once you have applied for your Payoneer Mastercard, you will receive it in your mailbox within 30 business days and you can go to Payoneer website to activate your card.

\*\*\* However, I highly encourage all of you to learn to use the Ipayout system for commissions withdrawal as it is the standard method for everyone internationally who joins your team to withdraw commissions. You can also link up your payoneer card to your ewallet system which we will show you later on.

#### Good news, you have received money...

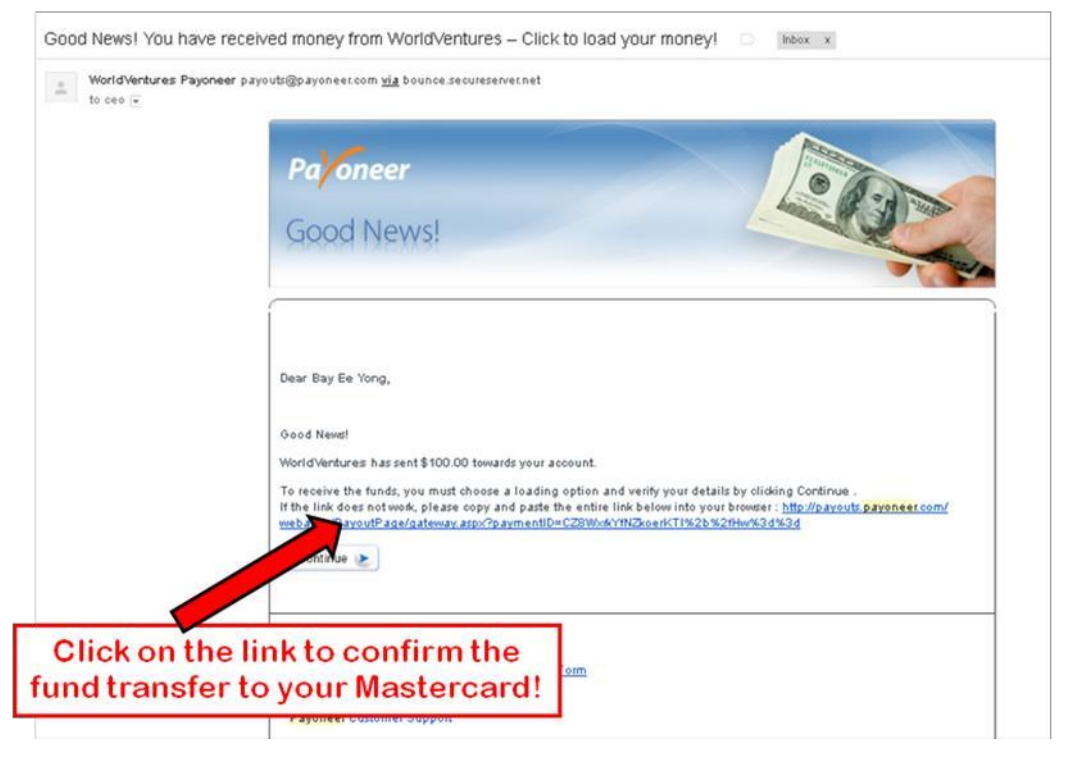

Whenever you received commissions from Worldventures via payoneer, you will receive an email informing you that you have received money! You will need to click the confirmation link in the email to transfer the money to your payoneer account. It costs US\$1.00 withdrawal fee to get the money transferred within 1 business day to your payoneer account. If you want immediate withdrawal it will cost US\$3.00 and it will be transferred to your account within 1 hour. You can then withdraw your cash from any ATM machine worldwide which has a Mastercard logo.

#### Login at www.payoneer.com

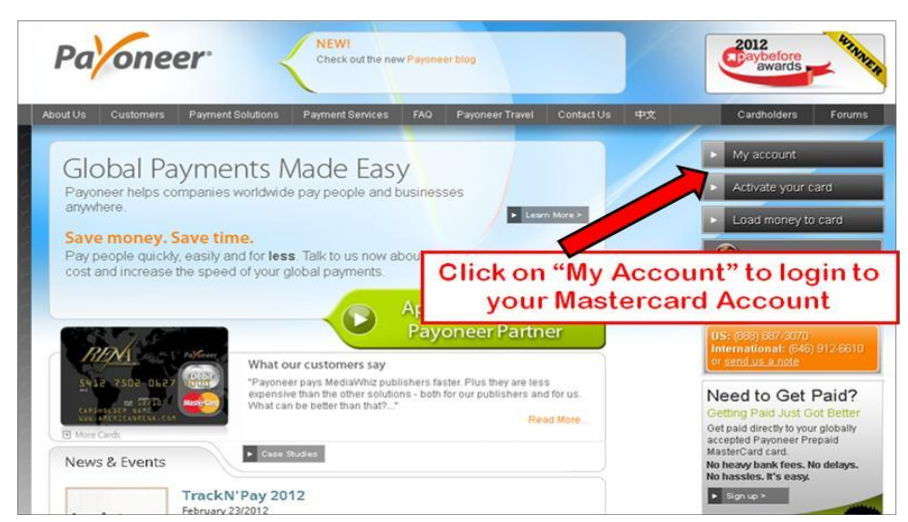

Login to your Payoneer account once you have received your card & click "Activate My Card" to activate your PIN.

Once you have activated your card, you can login to your payoneer ebanking backoffice to check your card balance, transactions history and even load money to your card.

# Check your transaction history

| WORLDVEN                                                                                                    | NTURES                                                           | Eo -                                                                                                    |                                                                                                    | Pa oneer                                                                                                    |
|----------------------------------------------------------------------------------------------------|------------------------------------------------------------------|----------------------------------------------------------------------------------------------------|----------------------------------------------------------------------------------------------------|----------------------------------------------------------------------------------------------------|
| Account information<br>Good afternoon<br>Bay Ee Yong<br>My Account<br>Display account a<br>Note: The table below<br>display detailed inform | General Information Acco Card Card Card Card Card Card Card Card | Tools Business Account<br>Load money<br>Change PIN<br>Change Password<br>Edit Profile<br>Transfer to another card<br>My Billing Address<br>Ide to your card. List updates even | <ul> <li>Local Time: 14:15</li> <li>Last Visit: 12/08/2011 07:44 EST</li> <li>Clicking on a row in the table will</li> </ul> | Sign Out<br>You have 0 new messages<br>Accounts associated<br>with this card:<br>• World Ventures<br>16742701 |
| Load List<br>From: 12/01/2011<br>No loads were found                                                                                        | i                                                                | Use the op<br>your par                                                                                                    | ations on top to upda<br>ticulars, load money<br>etc                                                                         | iPayout_WorldVentures<br>40868<br>ate<br>y,<br>, Anyone can<br>money to your                                  |
|                                                                                                    | © 2005-                                                          | 2012 Payoneer, All Rights Reserve                                                                                                    | d   Terms & Conditions   Privacy   Contact Us                                                                                | Learn more                                                                                                    |

You can also apply for your payoneer card OR link your existing payoneer card to your Ipayout ewallet. Just login to your Ipayout ewallet account, then click on "Request Card", to apply for your Payoneer card from your Ipayout ewallet OR "Link Existing prepaid card" to link your existing Payoneer card to your Ipayout account.

| 🙁 D                                                                                                    | eposit F | unds     | 장 Tra      | nsfer Fl | unds       | 🙆 Request C                | ard 🧹              | Click "Request Card" to       | apply for Payone |
|----------------------------------------------------------------------------------------------------|----------|----------|------------|----------|------------|----------------------------|--------------------|-------------------------------|------------------|
| ) eWallet                                                                                                    | Overvi   | iew      |            |          |            |                            |                    | Account s nt l                |                  |
|                                                                                                    |          |          |            |          |            |                            |                    | Bank Accounts                 |                  |
| ( ) Announcements                                                                                                    |          |          |            |          |            |                            | Wire Profiles      |                               |                  |
|                                                                                                    |          |          |            |          |            |                            | Credit/Debit Cards |                               |                  |
| Attention: You can now deposit funds to your eWallet from your Alipay account. To deposit fur<br>"Deposit Funds" > "Alipay to eWallet".<br>7/13/2011 9:40:24 AM<br>You can now order a Payoneer card or add your existing Payoneer card to your eWallet. |          |          |            |          |            | Prepaid Cards Cr Click "Pr | epaid Cards"       |                               |                  |
|                                                                                                    |          |          |            |          |            |                            | Subscriptions      |                               |                  |
|                                                                                                    |          |          |            |          |            | Transactions History       |                    |                               |                  |
| card, go to "Request Card" > "Order Card". If you already have a Payoneer card go to<br>"Add Payoneer Card"                                                                                                    |          |          |            |          |            |                            | go to "i           | Invoice History               |                  |
|                                                                                                    |          |          |            |          |            |                            |                    | Transaction Limits            |                  |
| Recent Transactions                                                                                                    |          |          |            |          |            |                            |                    | Wire Requests ate:            |                  |
| Date                                                                                                    | Status   | Currency | Amount     | Fee      | Balance    | Transaction Type           | 9                  | Friends                       |                  |
| 2/27/2012                                                                                                    | Settled  | USD      | \$200.00   | \$0.00   | \$3,724.87 | Commission                 | Pool: ,            | Secondary Payment Account 🛛 😐 |                  |
|                                                                                                    |          |          |            |          |            | Fayout                     | 00010              | Items: None                   |                  |
| 2/20/2012                                                                                                    | Settled  | USD      | \$1,020.00 | \$0.00   | \$3,524.87 | Commission<br>Payout       | Pool: 1.<br>00016  | ianual;<br>7427015201207      |                  |
| 0/10/0010                                                                                                    | Cattlad  | LICD     | A707.60    | 40.00    | 40 504 07  | -Wallet to                 |                    | 🗌 🕞 Quick Lir                 |                  |

#### **Questions?**

#### Worldventures Support Email:

Email to <u>internationalsupport@worldventures.com</u> for assistance on all representative issues. International Call Center: +1-972-805-5100 (USA phone number)

#### Rovia support email:

Email to <u>support@rovia.com</u> for assistance on all rovia travel related issues. Email to <u>airticketing@rovia.com</u> for confirmation on all airfare related issues.

#### F6 Global Team Support Email:

Email to <u>contactus@f6globalgroup.com</u> for assistance on all team support issues.